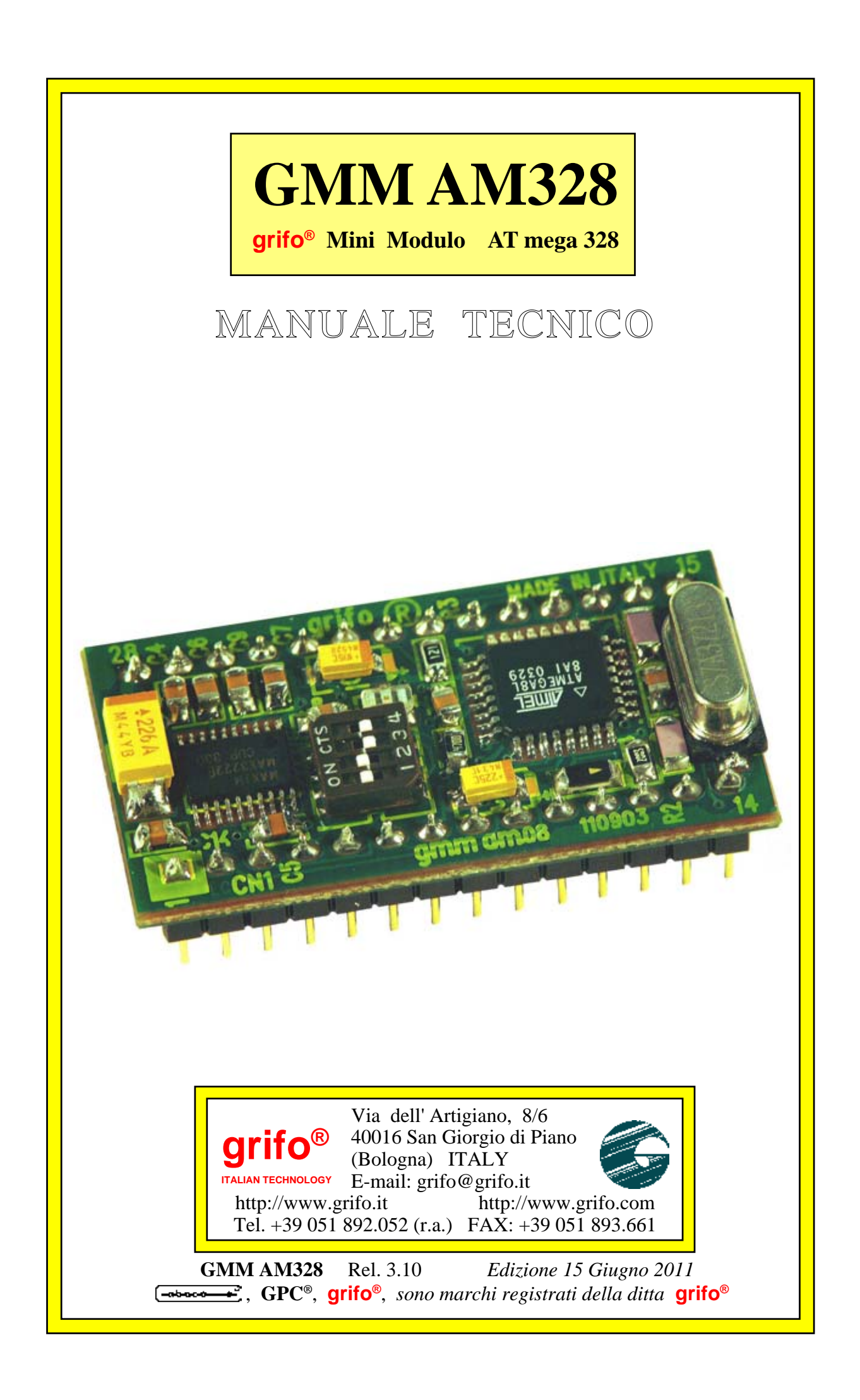

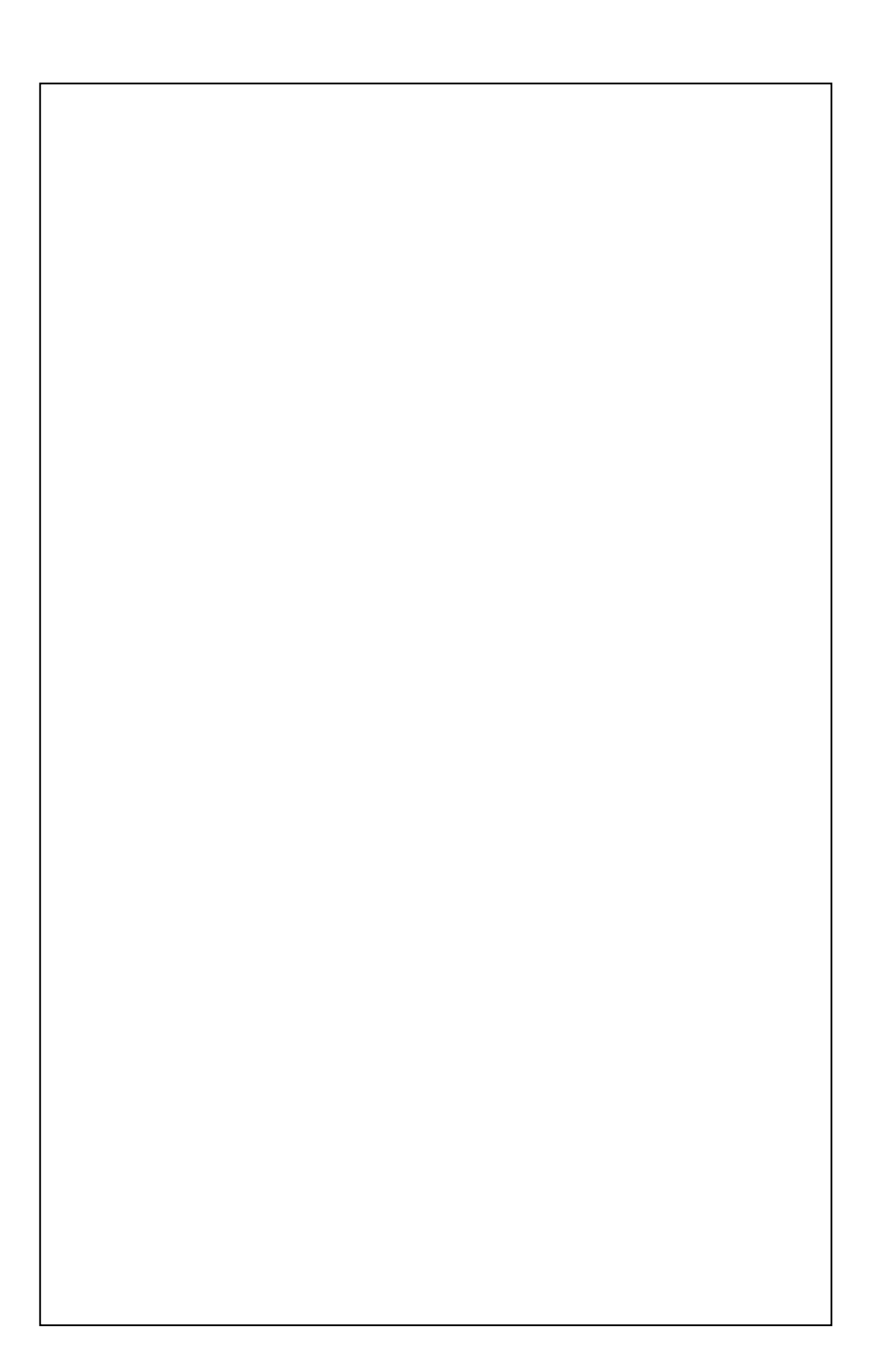

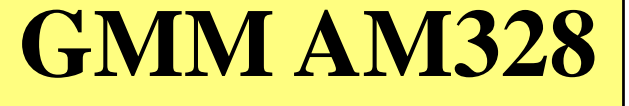

grifo<sup>®</sup> Mini Modulo AT mega 328

## MANUALE TECNICO

Zoccolo maschio 28 piedini dual in line a passo 100 mils, largo 600 mils; ridottissimo ingombro: 20,7 x 38,7 x 12,8 mm; Unica alimentazione da +3,0 a +5,0 Vdc (l'assorbimento puo' variare in base ai collegamenti del modulo); disponibilita' di Idle Mode e Power Down mode; microcontrollore Atmel ATmega 328 (AVR RISC) con quarzo da 7,3728 MHz; 32K bytes FLASH per codice, fino a 1K bytes FLASH per Boot Loader opzionale, 2K bytes RAM per dati, 1K bytes EEPROM per dati; 8 canali di A/D converter con 10 bit di risoluzione; 18 sorgenti di Interrupt; 3 Timer Counter a 8 o 16 bits con funzionalita' di PWM, comparazione, cattura, ecc.; 23 linee di I/O digitale collegate al connettore; linea seriale hardware con Baud Rate programmabile fino a 115200 Baud, bufferata in RS 232 o TTL; interfaccia di comunicazione sincrona a due fili **I2C BUS**; interfaccia **SPI**; circuiteria di **Reset**; **Watch Dog** programmabile da 16 ms fino a 2 s; dip switch di configurazione a 4 vie; LED di segnalazione gestito via software tramite una linea di I/O digitale; possibilita' di gestione della FLASH ed EEPROM interna in modalita' In System Programming, ovvero con modulo gia' montato, sfruttando la modalità di programmazione ISP; software gratuito per PC, di supporto alla programmazione ISP con cui scaricare il codice generato nella FLASH di bordo; vasta disponibilità di software di sviluppo quali: Assemblatori; compilatori C (ICC AVR, DDS Micro C51); compilatori BASIC (BASCOM AVR); ecc.; ricca serie di programmi dimostrativi ed esempi di utilizzo forniti sotto forma di sorgenti ampiamente commentati, per i vari ambienti di sviluppo.

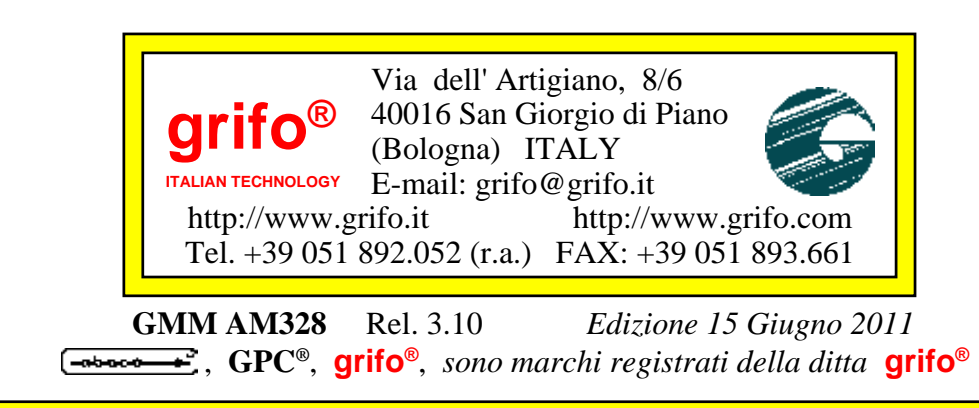

Nessuna parte del presente manuale può essere riprodotta, trasmessa, trascritta, memorizzata in un archivio o tradotta in altre lingue, con qualunque forma o mezzo, sia esso elettronico, meccanico, magnetico ottico, chimico, manuale, senza il permesso scritto della **grifo**<sup>®</sup>.

## **IMPORTANTE**

Tutte le informazioni contenute sul presente manuale sono state accuratamente verificate, ciononostante **grifo**<sup>®</sup> non si assume nessuna responsabilità per danni, diretti o indiretti, a cose e/o persone derivanti da errori, omissioni o dall'uso del presente manuale, del software o dell' hardware ad esso associato.

**grifo**<sup>®</sup> altresi si riserva il diritto di modificare il contenuto e la veste di questo manuale senza alcun preavviso, con l' intento di offrire un prodotto sempre migliore, senza che questo rappresenti un obbligo per **grifo**<sup>®</sup>.

Per le informazioni specifiche dei componenti utilizzati sui nostri prodotti, l'utente deve fare riferimento agli specifici Data Book delle case costruttrici o delle seconde sorgenti.

## LEGENDA SIMBOLI

Nel presente manuale possono comparire i seguenti simboli:

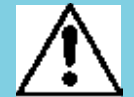

Attenzione: Pericolo generico

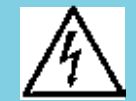

Attenzione: Pericolo di alta tensione

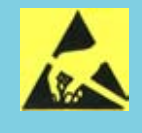

Attenzione: Dispositivo sensibile alle cariche elettrostatiche

## Marchi Registrati

Altre marche o nomi di prodotti sono marchi registrati della **grifo**<sup>®</sup>.

\_\_\_\_\_ grifo<sup>®</sup> \_\_\_\_\_\_(-ისიc-თ\_\_\_\_)(ნსკ

# **INDICE GENERALE**

| INTRODUZIONE                                    | 1    |
|-------------------------------------------------|------|
| VERSIONE SCHEDA                                 | 3    |
| INFORMAZIONI GENERALI                           | 4    |
| LINEE DI I/O DIGITALE TTL                       | 6    |
| A/D CONVERTER                                   | 6    |
| DIP SWITCH                                      | 6    |
| WATCH DOG                                       | 6    |
| INTERFACCIA SPI                                 | 6    |
| LINEA I <sup>2</sup> C BUS                      | 8    |
| COMUNICAZIONE SERIALE                           | 8    |
| TIMER COUNTER E PWM                             | 8    |
| DISPOSITIVI DI MEMORIA                          | 9    |
| CLOCK                                           | 9    |
| CARATTERISTICHE TECNICHE                        | . 10 |
| CARATTERISTICHE GENERALI                        | . 10 |
| CARATTERISTICHE FISICHE                         | . 10 |
| CARATTERISTICHE ELETTRICHE                      | . 11 |
| INSTALLAZIONE                                   | . 12 |
| SEGNALAZIONI VISIVE                             | . 12 |
| CONNESSIONI                                     | . 12 |
| CN1 - CONNETTORE CON SEGNALI DEL MINI MODULO    | . 12 |
| CONFIGURAZIONE MINI MODULO                      | . 14 |
| SELEZIONE COMUNICAZIONE SERIALE                 | . 16 |
| INTERFACCIAMENTO CONNETTORI CON IL CAMPO        | . 18 |
| ALIMENTAZIONE                                   | . 18 |
| INTERRUPTS                                      | . 19 |
| SCHEDE DI SUPPORTO                              | . 20 |
| UTILIZZO CON IL MODULO BLOCK GMB HR84           | . 20 |
| UTILIZZO CON LA SCHEDA GMM TST 2                | . 22 |
| COME INIZIARE                                   | . 24 |
| RICOMPILAZIONE CON BASCOM AVR                   | . 28 |
| RICOMPILAZIONE CON ICC AVR                      | . 30 |
| DESCRIZIONE SOFTWARE                            | . 32 |
| DESCRIZIONE SOFTWARE DELLE PERIFERICHE DI BORDO | . 34 |
| LED DI ATTIVITA'                                | . 34 |
| PERIFERICHE DELLA CPU                           | . 34 |
|                                                 |      |

C. a

| (-abaco-+)(bu/)              | grifo <sup>®</sup>                                    | ITALIAN TECHNOLOGY |
|------------------------------|-------------------------------------------------------|--------------------|
| BIBLIOGRAFIA                 |                                                       |                    |
| APPENDICE A: DESCRIZIONE (   | COMPONENTI DI BORDO                                   |                    |
| ATmega8L                     |                                                       |                    |
| APPENDICE B: PROGRAMMAZ      | IONE ISP CON GMM TST 2                                | B-1                |
| <b>OPERAZIONI COMUNI PER</b> | <b>FUTTI I PROGRAMMATORI.</b>                         | B-1                |
| PROGRAMMAZIONE CON g         | rifo <sup>®</sup> MP-AVR 51+ ; grifo <sup>®</sup> UEP | 49 B-3             |
| PROGRAMMAZIONE CON E         | QUINOX EPSILON5                                       | B-5                |
| PROGRAMMAZIONE CON A         | TMEL AVR ISP                                          | B-7                |
| PROGRAMMAZIONE CON PO        | ONY PROG                                              | B-9                |
| APPENDICE C: SCHEMA ELETT    | FRICO GMM TST 2                                       | C-1                |
| APPENDICE D: INDICE ANALIT   | TICO                                                  | D-1                |

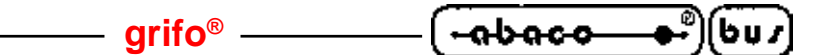

## **INDICE DELLE FIGURE**

| FIGURA 1: POSIZIONE DEL NUMERO DI REVISIONE                                 |            |
|-----------------------------------------------------------------------------|------------|
| Figura 2: Schema a blocchi                                                  | 7          |
| FIGURA 3: FOTO GMM AM328                                                    | 9          |
| FIGURA 4: TABELLA DELLE SEGNALAZIONI VISIVE                                 | 12         |
| Figura 5: CN1 - Zoccolo con segnali del Mini Modulo                         | 13         |
| FIGURA 6: TABELLA DIP SWITCH DSW1 A 4 VIE                                   | 14         |
| Figura 7: Pianta componenti (Lato Componenti)                               | 15         |
| FIGURA 8: DISPOSIZIONE LEDS, DIP SWITCHES, ECC                              | 15         |
| Figura 9: Esempio collegamento seriale RS 232                               | 17         |
| Figura 10: Esempio collegamento seriale TTL                                 | 17         |
| Figura 11: Foto di GMB HR84 e GMM AM328 con e senza contenitore             | 21         |
| FIGURA 12: SCHEDA DI SPERIMENTAZIONE GMM TST 2 CON GMM AM328 E AVR ISP      | 23         |
| FIGURA 13: COLLEGAMENTO SERIALE RS 232 TRA GMM AM328 E PC                   | 24         |
| Figura 14: Tabella esempi                                                   | 25         |
| FIGURA 15: BOOT LOADER UTILITY                                              | 27         |
| FIGURA 16: CARICAMENTO SORGENTE CON BASCOM AVR                              | 28         |
| FIGURA 17: CONFIGURAZIONE COMPILATORE BASCOM AVR                            | 29         |
| FIGURA 18: COMPILAZIONE CON BASCOM AVR                                      | 29         |
| FIGURA 19: CARICAMENTO FILE DI PROGETTO CON ICC AVR                         | 30         |
| FIGURA 20: COMPILAZIONE CON ICC AVR                                         | 30         |
| FIGURA 21: VISTA DALL'ALTO DELLA GMM AM328                                  | 33         |
| FIGURA 22: SCHEMA DELLE POSSIBILI CONNESSIONI                               | 35         |
| FIGURA 23: SCHEMA DELLE CONNESSIONI A GMM TST 2 CON GMM AM328               | 37         |
| FIGURA B-1: SCHEMA DELL'INTERFACCIA TRA GMM TST 2 E MP-AVR 51+              | B-2        |
| Figura B-2: Schema dell'interfaccia tra GMM TST 2 e UEP 49                  | B-2        |
| FIGURA B-3: SCHEMA DI CONNESSIONE DIRETTA TRA GMM AM328 E SEP 40            | B-3        |
| FIGURA B-4: SCHEMA DI CONNESSIONE DIRETTA TRA GMM AM328 E UEP 49            | <b>B-3</b> |
| FIGURA B-5: SELEZIONE DEL COMPONENTE CON PG4UW                              | B-4        |
| FIGURA B-6: SCHEMA DI CONNESSIONE DIRETTA TRA GMM AM328 ED EPSILON5 O AVR I | SP B-5     |
| FIGURA B-7: SCHEMA DI CONNESSIONE DIRETTA TRA GMM AM328 ED MPAVR-51+        | B-5        |
| FIGURA B-8: CONFIGURAZIONE DEL COMPONENTE CON PG4UW                         | B-6        |
| FIGURA B-9: CONFIGURAZIONE DEL PROGRAMMATORE PG4UW                          | <b>B-6</b> |
| FIGURA B-10: CONFIGURAZIONE PROGETTO CON EQTOOLS                            | B-8        |
| FIGURA B-11: SELEZIONE CPU CON AVR STUDIO                                   | B-10       |
| FIGURA B-12: CONFIGURAZIONE CPU CON AVR STUDIO                              | B-10       |
| FIGURA B-13: CONFIGURAZIONE AVR ISP                                         | B-10       |
| FIGURA B-14: LOGO DEL PONYPROG                                              | B-11       |
| FIGURA B-15: SELEZIONE MICROCONTROLLORE CON PONYPROG                        | B-12       |
| FIGURA B-16: CONFIGURAZIONE MICROCONTROLLORE CON PONYPROG                   | B-12       |
| FIGURA B-17: AVVIO DELLA PROGRAMMAZIONE CON PONYPROG                        | B-12       |
| FIGURA C-1: SCHEMA ELETTRICO GMM TST 2 (1 DI 3)                             | C-1        |
| FIGURA C-2: SCHEMA ELETTRICO GMM TST 2 (2 DI 3)                             | C-2        |
| FIGURA C-3: SCHEMA ELETTRICO GMM TST 2 (3 DI 3)                             | C-3        |

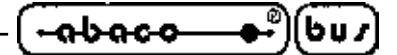

## INTRODUZIONE

L'uso di questi dispositivi è rivolto - IN VIA ESCLUSIVA - a personale specializzato. Questo prodotto non è un <u>componente di sicurezza</u> così come definito dalla direttiva <u>98-73/CE</u>.

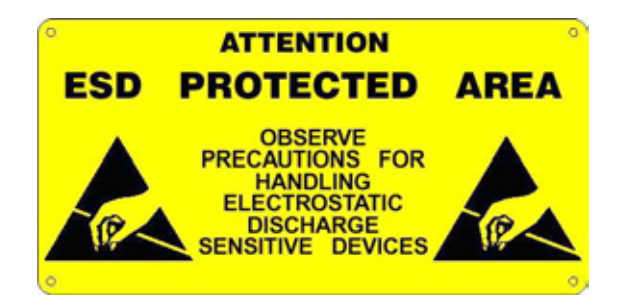

I pin del Mini Modulo non sono dotati di protezione contro le cariche elettrostatiche. Esiste un collegamento diretto tra i pin del Mini Modulo e i rispettivi pin del microcontrollore. Il Mini Modulo è sensibile ai fenomeni ESD.

Il personale che maneggia i Mini Moduli è invitato a prendere tutte le precauzioni necessarie per evitare i possibili danni che potrebbero derivare dalle cariche elettorstatiche.

Scopo di questo manuale é la trasmissione delle informazioni necessarie all'uso competente e sicuro dei prodotti. Esse sono il frutto di un'elaborazione continua e sistematica di dati e prove tecniche registrate e validate dal Costruttore, in attuazione alle procedure interne di sicurezza e qualità dell'informazione.

I dati di seguito riportati sono destinati - IN VIA ESCLUSIVA - ad un utenza specializzata, in grado di interagire con i prodotti in condizioni di sicurezza per le persone, per la macchina e per l'ambiente, interpretando un'elementare diagnostica dei guasti e delle condizioni di funzionamento anomale e compiendo semplici operazioni di verifica funzionale, nel pieno rispetto delle norme di sicurezza e salute vigenti.

Le informazioni riguardanti installazione, montaggio, smontaggio, manutenzione, aggiustaggio, riparazione ed installazione di eventuali accessori, dispositivi ed attrezzature, sono destinate - e quindi eseguibili - sempre ed in via esclusiva da personale specializzato avvertito ed istruito, o direttamente dall'ASSISTENZA TECNICA AUTORIZZATA, nel pieno rispetto delle raccomandazioni trasmesse dal costruttore e delle norme di sicurezza e salute vigenti.

I dispositivi non possono essere utilizzati all'aperto. Si deve sempre provvedere ad inserire i moduli all'interno di un contenitore a norme di sicurezza che rispetti le vigenti normative. La protezione di questo contenitore non si deve limitare ai soli agenti atmosferici, bensì anche a quelli meccanici, elettrici, magnetici, ecc.

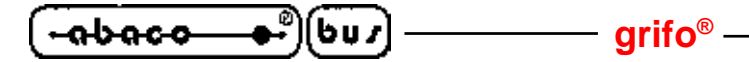

Per un corretto rapporto coi prodotti, é necessario garantire leggibilità e conservazione del manuale, anche per futuri riferimenti. In caso di deterioramento o più semplicemente per ragioni di approfondimento tecnico ed operativo, consultare direttamente l'Assistenza Tecnica autorizzata.

Al fine di non incontrare problemi nell'uso di tali dispositivi, é conveniente che l'utente - PRIMA DI COMINCIARE AD OPERARE - legga con attenzione tutte le informazioni contenute in questo manuale. In una seconda fase, per rintracciare più facilmente le informazioni necessarie, si può fare riferimento all'indice generale e all'indice analitico, posti rispettivamente all'inizio ed alla fine del manuale.

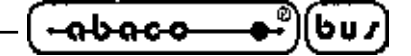

VERSIONE SCHIEDA

Il presente manuale è riferito alla scheda GMM AM328 revisione 110903.

La validità delle informazioni riportate è quindi subordinata al numero di revisione della scheda in uso e l'utente deve quindi sempre verificarne la giusta corrispondenza.

Tali versioni sono sempre riportate sullo stampato in più punti e la seguente figura illustra la posizione più facilmente accessibile.

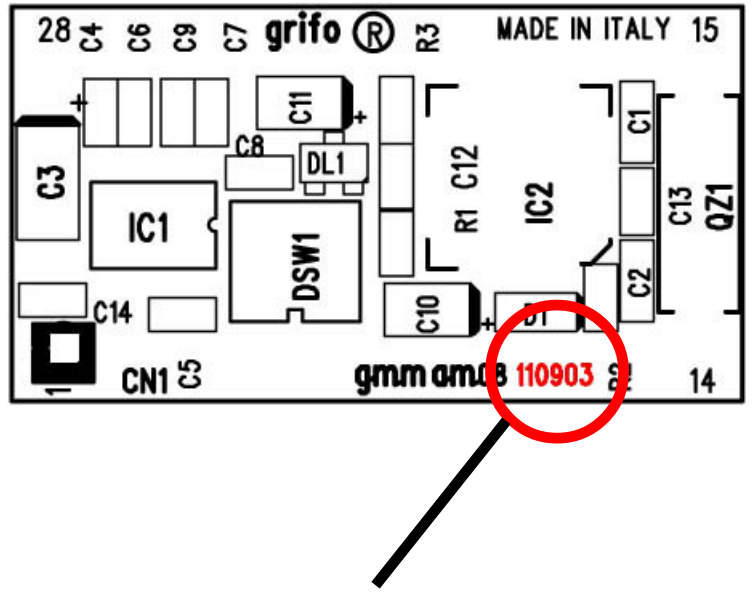

NUMERO DI REVISIONE DELLO STAMPATO

FIGURA 1: POSIZIONE DEL NUMERO DI REVISIONE

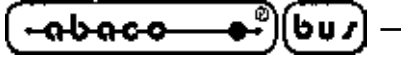

INFORMAZIONI GENERALI

Il modulo **GMM AM328 (grifo<sup>®</sup> M**ini Modulo con ATmega**328**), è basato sul microcontrollore **Atmel ATmega328**, un potente e completo sistema on-chip dotato di **CPU**, **memoria integrata** sia per il codice da eseguire sia per i dati, **A/D converter**, **watch dog**, **interrupts**, linee di I/O digitali TTL, una linea seriale hardware, **timer/counter** dedicati con capacità di capture/compare e **PWM**, ecc.

- arifo® -

Il modulo ha già montati nella sua ridottissima area alcuni componenti che servono a valorizzare le principali caratteristiche del microcontrollore e, oltre a questo, monta ulteriori circuiterie che ne integrano le funzionalità, come quella che genera il segnale di reset.

Le **possibili applicazioni** del moduli **GMM AM328** sono innumerevoli.

Si può citare, ad esempio, il **funzionamento** come piccoli **nodi intelligenti** con funzionalita' locali come il controllo con algoritmi PID di temperature, motori, valvole o come **sistemi a logica distribuita** tipo robot, automazioni su macchine di produzione in linea, automazioni di fabbriche di grosse dimensioni. Infine la **teleacquisizione** e il **telecontrollo** su medio brevi distanze, la **conversione** tra **SPI** e **seriale asincrona** o linea **SPI** e **I**<sup>2</sup>**C BUS** (interfaccia seriale sincrona a due fili) e l'automazione domestica (accensione e spegnimento luci, controllo riscaldamento e condizionamento, supervisione elettrodomestici e servizi elettrici, sistemi di sorveglianza e controllo accesso).

Da non dimenticare il **settore didattico**; infatti la **GMM AM328** offre la possibilità di apprendere il funzionamento di un microcontrollore **RISC** con core famiglia AVR e di sviluppare le sue applicazioni canoniche ad un costo veramente basso.

A questo scopo è ideale la scheda di supporto **GMM TST 2**, che permette di collegare immediatamente una porta seriale RS 232 per il collegamento con un PC ed una tensione di riferimento per l'A/D Converter.

Inoltre fornisce di serie una tastiera a matrice da 16 tasti ed un display LCD da 2 righe di 20 caratteri l'una, permettendo l'implementazione di un emulatore terminale e lo studio di soluzioni per interfaccia utente.

La GMM TST 2 è inoltre predisposta per la programmazione ISP del mini modulo tramite la comoda e veloce interfaccia AVR ISP, che permette di automatizzare e quindi di velocizzare al massimo il ciclo di riprogrammazione della FLASH interna, ed anche tramite il software **PonyProg** della italiana LancOS, che permette di riprogrammare la FLASH tramite una semplice porta seriale RS 232 (ad esempio, quella del PC).

Il modulo **GMM AM328** viene fornito con un programma di Boot Loader preinstallato, che permette di riprogrammare la FLASH e la EEPROM tramite una semplice porta seriale RS 232 (ad esempio, quella del PC).

In tutti i casi di scarso tempo di sviluppo: **l'utente puo' avere il suo prototipo** o addirittura il prodotto finito **nel giro di una settimana**.

Le caratteristiche di massima del modulo GMM AM328 sono:

- Zoccolo maschio 28 piedini dual in line a passo 100 mils, largo 600 mils
- Ridottissimo ingombro: 20,7 x 38,7 x 12,8 mm
- Unica alimentazione da +3,0 a +5,0 Vdc (l'assorbimento puo' variare in base ai collegamenti del modulo)
- Disponibilità di idle mode e power down mode
- Microcontrollore Atmel ATmega328 (AVR RISC) con quarzo da 7,3728 Mhz
- 32K bytes FLASH per codice, fino a 1K bytes FLASH per boot loader opzionale, 2K bytes

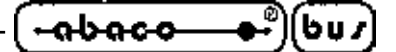

RAM per dati, 1K EEPROM per dati

- 8 canali di A/D converter con 10 bit di risoluzione
- 18 sorgenti di **interrupt**
- 3 Timer Counter a 8/16 bits con funzionalita' di PWM, comparazione, cattura, ecc.
- 23 linee di I/O digitale collegate al connettore
- Linea seriale hardware con Baud Rate programmabile fino a 115200 Baud, bufferata in **RS 232** o TTL
- Interfaccia di comunicazione sincrona a due fili
- Interfaccia SPI
- Circuiteria di Reset
- Watch dog programmabile da 16 ms fino a 2 s
- Dip switch di configurazione a 4 vie
- LED di segnalazione gestito via software tramite una linea di I/O digitale
- Possibilità di gestione della FLASH ed EEPROM interna in modalita' **In System Programming**, ovvero con modulo gia' montato, sfruttando la modalità di programmazione **ISP**
- Software gratuito per PC, di supporto alla programmazione ISP con cui scaricare il codice generato nella FLASH di bordo
- Vasta disponibilità di **software di sviluppo** quali: Assemblatori; compilatori C (ImageCraft ICC AVR, DDS Micro C); compilatori BASIC (BASCOM AVR); ecc.
- Ricca serie di programmi dimostrativi ed esempi di utilizzo forniti sotto forma di sorgenti ampiamente commentati, per i vari ambienti di sviluppo.

Viene di seguito riportata una descrizione dei blocchi funzionali della scheda, con indicate le operazioni effettuate da ciascuno di essi. Per una più facile individuazione di tali blocchi e per una verifica delle loro connessioni, fare riferimento alla figura 2.

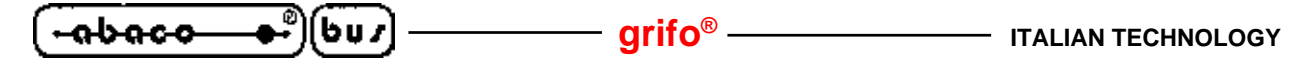

#### LINEE DI I/O DIGITALE TTL

Il Mini Modulo **GMM AM328** mette a disposizione 23 linee di I/O digitale TTL del microcontrollore Atmel ATmega328, ovvero i segnali PB0+PB7, PC0+PC6, e PD0+PD7.

Tali linee si comandano direttamente programmando gli appositi registri interni del micro oppure usando le istruzioni ad alto livello dei linguaggi di programmazione.

Via software è definibile ed acquisibile la funzionalità e lo stato di queste linee, con possibilità di associarle anche alle periferiche della scheda (Timer Counter, Interrupt, I<sup>2</sup>C BUS, SPI, ecc.), tramite una semplice programmazione di alcuni registri interni della CPU.

Per maggiori informazioni fare riferimento ai paragrafi CONNESSIONI e DESCRIZIONE SOFTWARE DELLE PERIFERICHE DI BORDO.

#### A/D CONVERTER

Il Mini Modulo **GMM AM328** mette a disposizione 8 linee analogiche di A/D converter del microcontrollore Atmel ATmega328, ovvero i segnali ADC0÷ADC7 multiplexati sulle linee PC0÷PC5 più due segnali non multiplexati (ADC6 e ADC7).

La conversione A/D si esegue tramite l'opportuna manipolazione degli appositi registri interni del micro. Per ulteriori informazioni si vedano i datasheet nell'appendice A di questo manuale o si consultino i commenti nei programmi di esempio ad alto livello.

#### **DIP SWITCH**

Il Mini Modulo **GMM AM328** è dotato di un di un dip switch di bordo il cui scopo è l'impostazione del protocollo elettrico di comunicazione del Mini Modulo.

Infatti gli switch decidono se devono arrivare ai pin dello zoccolo i segnali RS 232 generati dal MAX 3222E o direttamente i segnali TTL generati dall'USART di bordo del microcontrollore.

#### WATCH DOG

Il microcontrollore Atmel ATmega328 incorpora un watch dog hardware programmabile in grado di resettare la CPU se il programma utente non riesce a retriggerarlo entro il tempo di intervento selezionato.

Il range di tempi di intervento è piuttosto ampio, spaziando da circa 16 millisecondi a 2 secondi.

#### **INTERFACCIA SPI**

Il microcontrollore Atmel ATmega328 usa l'interfaccia SPI, multiplexata con alcune linee di I/O TTL, per la programmazione ISP della propria FLASH ed EEPROM interne, permette inoltre all'utente di utilizzare la stessa nota interfaccia sincrona per la comunicazione della propria applicazione con altri dispositivi dotati della stessa interfaccia.

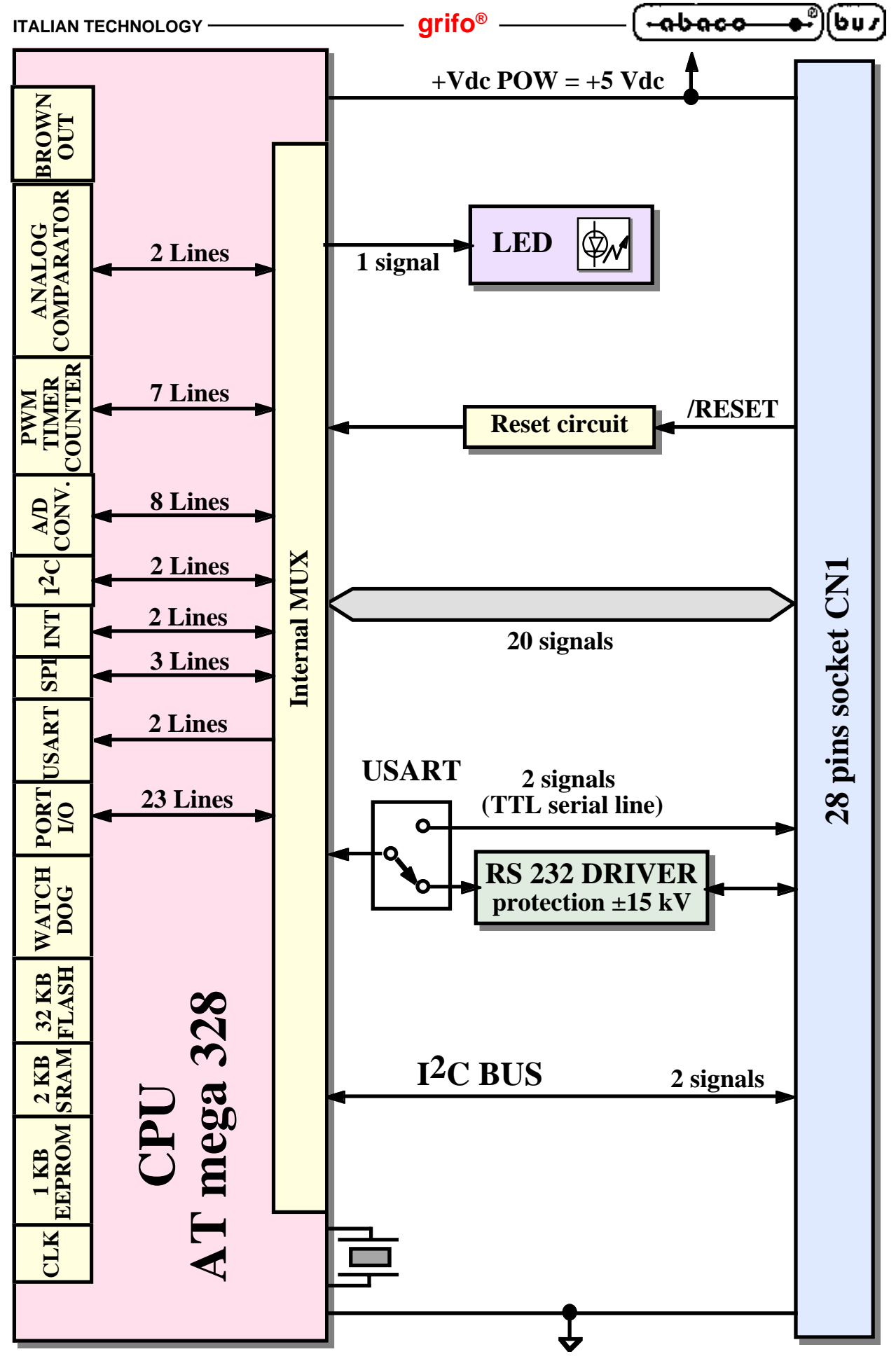

FIGURA 2: SCHEMA A BLOCCHI

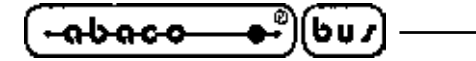

#### LINEA I<sup>2</sup>C BUS

Il pin out standard **grifo<sup>®</sup> Mini Modulo** del connettore a 28 vie riserva due segnali, il 6 ed il 7, all'interfaccia I<sup>2</sup>C BUS. Questi segnali sono dotati di un pull-up da 4,7 k $\Omega$  che si trova a bordo del Mini Modulo.

grifo<sup>®</sup>

Nella **GMM AM328** viene usata l'interfaccia hardware della CPU utilizzabile mediante i suoi registri interni. Questa può funzionare sia come master che come slave, in ricezione e trasmissione. Grazie a questa interfaccia possono essere collegati dispositivi dotati dello stesso standard di comunicazione in modo da espandere localmente le potenzialità del Mini Modulo.

Una ricca serie di esempi software prevede la gestione delle più comuni e diffuse interfacce I<sup>2</sup>C BUS come A/D e D/A converter, memorie, sensori di temperatura, ecc.

Notevoli tra le periferiche connettibili in I<sup>2</sup>C BUS sono i pannelli operatore **grifo**<sup>®</sup> della serie **QTP**, in grado di gestire display sia grafici che alfanumerici e tastiere di varie dimensioni, a seconda del modello.

Le schede di supporto ai Mini Moduli prodotte dalla **grifo**<sup>®</sup> (come la **GMB HR84**) prevedono, tra le altre cose, anche un connettore dedicato all'I<sup>2</sup>C BUS, in modo da facilitare la massimo le connessioni con il campo.

#### **COMUNICAZIONE SERIALE**

Lascheda dispone di una linea seriale hardware in cui il protocollo fisico (baud rate, stop bit, bit x chr, ecc.) è completamente settabile via software tramite la programmazione dei registri interni.

Quindi per ulteriori informazioni si faccia riferimento alla documentazione tecnica del microcontrollore della casa costruttrice o alle appendici di questo manuale.

La linea seriale è collegata al connettore CN1 a livello TTL o RS 232, grazie alla configurazione di alcuni dip switch di bordo quindi, quando la scheda deve essere collegata in una rete, collegata a distanza, o collegata ad altri dispositivi che usano diversi protocolli elettrici, si deve interporre un apposito driver seriale esterno (RS 422, RS 485, Current loop, ecc.).

Sul connettore CN1 oltre alle linee di ricezione e trasmissione sono disponibili anche altre linee di I/O gestibili via software che possono essere usate per definire la direzione della linea in caso di RS 485, per abilitare il driver di trasmissione in caso di RS 422 oppure come handshake hardware in caso di RS 232. Ad esempio può essere utilizzato il modulo **MSI 01** che é in grado di convertire la linea seriale TTL in qualsiasi altro standard elettrico in modo comodo ed economico.

Per maggiori informazioni contattare direttamente la **grifo**<sup>®</sup> e leggere il paragrafo SELEZIONE COMUNICAZIONE SERIALE.

#### **TIMER COUNTER E PWM**

Il microcontrollore mette a disposizione tre Timer/Counter (due ad otto bit, uno a sedici bit), in grado di contare gli impulsi di clock (con prescaler programmabile), transizioni di livello su opportuni pin e generare interrupt.

Inoltre possono essere usati in mosalità PWM, per generare dei segnali di frequenza e duty cycle definibile via software con risoluzione otto o sedici bit.

Le applicazioni tipiche di tali segnali sono il controllo della velocità dei motori, infatti molti azionamenti dispongono di azionamenti compatibili. Oppure la generazione di segnali analogici, tramite facilmente ottenibili aggiungendo un semplice circuito integratore.

#### grifo<sup>®</sup>

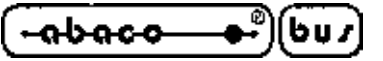

#### **DISPOSITIVI DI MEMORIA**

La scheda è dotata di un massimo di 9,5KByte di memoria variamente suddivisi con un massimo di 32KBytes FLASH EPROM, 2KBytes di SRAM interna e 1K Bytes di EEPROM.

La scelta d'uso delle memorie da utilizzare può avvenire in relazione all'applicazione da risolvere e quindi in relazione alle esigenze dell'utente.

Grazie alla EEPROM di bordo c'è inoltre la possibilità di mantenere i dati anche in assenza di alimentazione. Questa caratteristica fornisce alla scheda la possibilità di ricordare in ogni condizione, una serie di parametri come ad esempio la configurazione o lo stato del sistema.

Qualora la quantità di memoria per dati risulti insufficiente (ad esempio per sistemi di data loghin) si possono sempre collegare dei dispositivi esterni di memoria nelle tecnologie SRAM, EEPROM e FLASH tramite le comode ed efficienti interfacce SPI ed I<sup>2</sup>C BUS della scheda.

Il mappaggio e la gestione delle risorse di memoria avviene direttamente all'interno del microcontrollore come descritto nella documentazione del componente o nell'APPENDICE A di questo manuale.

#### <u>CLOCK</u>

Nel modulo **GMM AM328** c'è una circuiteria che genera una frequenza di 7,3728 MHz per il funzionamento del microcontrollore.

Dal punto di vista delle prestazioni si ricorda che **GMM AM328** ha installato un microprocessore di tipo RISC, in grado di eseguire, mediamente, circa una istruzione ogni ciclo di clock.

Pertanto, tenendo contro del quarzo montato, la velocità di esecuzione può arrivare a circa 7 MIPS.

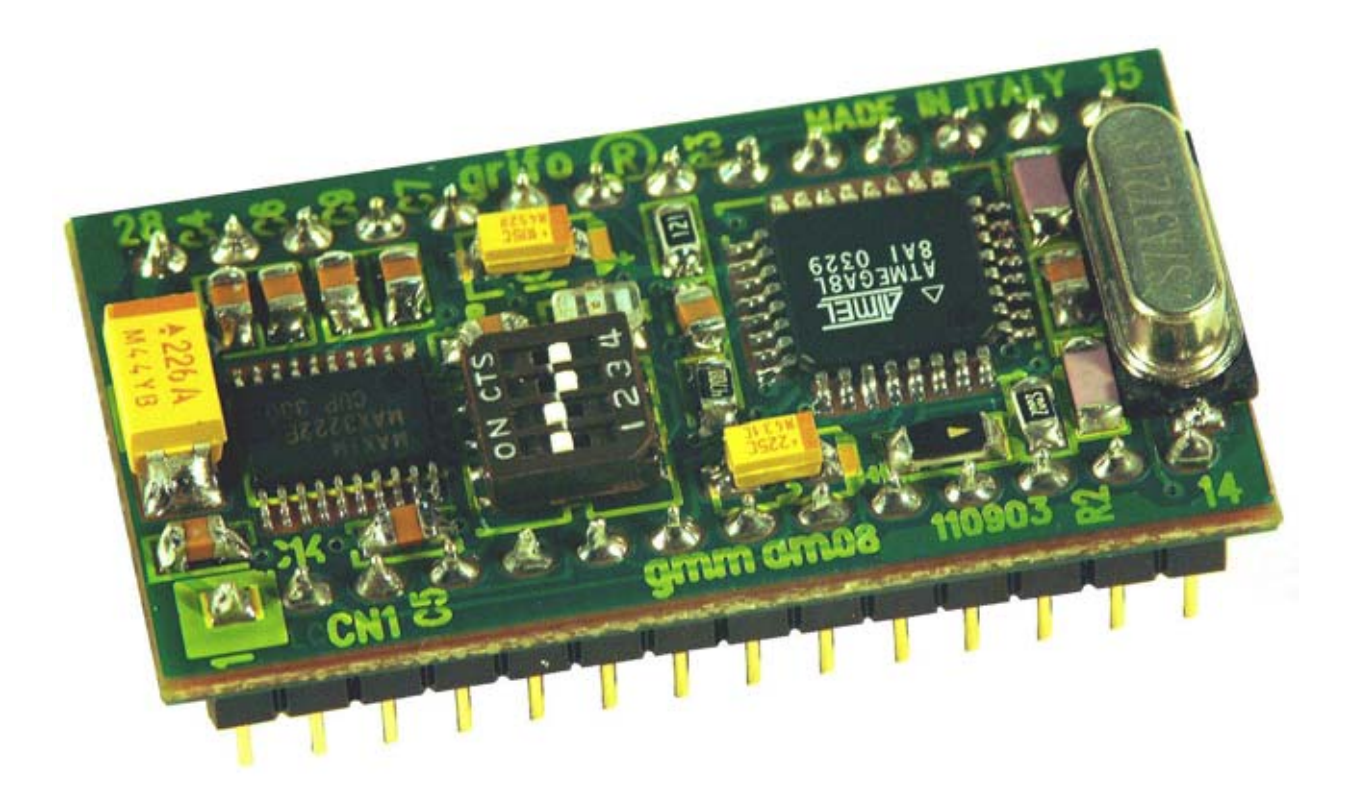

FIGURA 3: FOTO GMM AM328

မား ------- grifo<sup>®</sup> ------- italian technology

CARATTERISTICHE TECNICHE

## **CARATTERISTICHE GENERALI**

| Risorse della scheda:        | <ul> <li>23 linee di I/O digitale TTL</li> <li>8 ingressi analogici A/D converter</li> <li>1 sezione Watch Dog</li> <li>3 Timer/Counter programmabili</li> <li>18 sorgenti di interrupt</li> </ul> |                                                               |  |  |
|------------------------------|----------------------------------------------------------------------------------------------------|---------------------------------------------------------------|--|--|
|                              | 1 circuiteria di reset<br>1 linea serialeRS 232 con MAX 3222<br>1 Dip Switch a 4 vie<br>1 LED di stato rosso                                                                                       |                                                               |  |  |
| Memorie:                     | 32 Kbyte FLASH<br>fino a 1 K byte FLASH<br>1 K Bytes EEPROM<br>2 K SRAM                                                                                                    | programma utente<br>boot loader<br>dati utente<br>dati utente |  |  |
| CPU di bordo:                | Atmel ATmega328                                                                                                    |                                                               |  |  |
| Frequenza di clock:          | 7, 3728 MHz                                                                                                    |                                                               |  |  |
| Frequenza massima contatori: | frequenza clock I/O                                                                                                    |                                                               |  |  |
| Tempo di power on:           | 79 ms                                                                                                    |                                                               |  |  |
| Risoluzione A/D:             | 8 linee a 10 bit                                                                                                    |                                                               |  |  |
| Tempo di conversione A/D:    | 20 µs                                                                                                    |                                                               |  |  |

## **CARATTERISTICHE FISICHE**

| Dimensioni (L x A x P): | 20,7 x 38,7 x 12,8 mm   | L                   |
|-------------------------|-------------------------|---------------------|
| Peso:                   | 6, 8 g                  |                     |
| Connettori:             | zoccolo maschio da 28   | 3 piedini           |
| Range di temperatura:   | da 0 a 50 gradi Centigi | radi                |
| Umidità relativa:       | 20% fino a 90%          | (senza condensa)    |
| Pagina 10 —             |                         | GMM AM328 Rel. 3.10 |

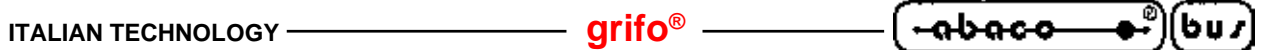

## **CARATTERISTICHE ELETTRICHE**

| Tensione di alimentazione:                     | chiamata +Vdc POW, da +3,0 a +5,0 Vd |                                             |
|------------------------------------------------|--------------------------------------|---------------------------------------------|
| Consumo di corrente a +5 Vdc:                  | 3 mA<br>15 mA<br>18 mA               | (power down mode)<br>(normale)<br>(massimo) |
| Consumo di corrente a +3, 0 Vdc:               | 2 mA<br>9 mA<br>10 mA                | (power down mode)<br>(normale)<br>(massimo) |
| Impedenza generatori segnali analogici:        | <10 KΩ                               |                                             |
| Protezione RS 232:                             | ±15 kV                               |                                             |
| Resistenza di pull-up su I <sup>2</sup> C BUS: | 4,7 kΩ                               |                                             |
| Soglie del brown out:                          | 2, 7 o 4, 0 Vdc con isteresi         |                                             |

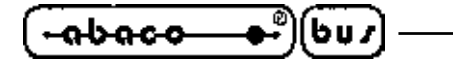

#### INSTALLAZIONE

In questo capitolo saranno illustrate tutte le operazioni da effettuare per il corretto utilizzo della scheda. A questo scopo viene riportata l'ubicazione e la funzione dei connettori, dei LEDs, dei dip switch, ecc. presenti sulla **GMM AM328**.

arifo®

#### **SEGNALAZIONI VISIVE**

La scheda GMM AM328 è dotata delle segnalazioni visive descritte nella seguente tabella:

| LED | SIGNIFICATO                                                                                                    |
|-----|----------------------------------------------------------------------------------------------------|
| DL1 | Viene pilotato dalla linea PB.5, SCK del mini modulo e può essere usato come LED di attività, gestito via software. |

#### FIGURA 4: TABELLA DELLE SEGNALAZIONI VISIVE

La funzione principale di questo LED é quella di fornire un'indicazione visiva dello stato della scheda, facilitando quindi le operazioni di debug e di verifica di funzionamento di tutto il sistema. Per una più facile individuazione di tali segnalazioni visive, si faccia riferimento alla figura 8, mentre per ulteriori informazioni sui LEDs si faccia riferimento al paragrafo LED DI ATTIVITA'.

#### **CONNESSIONI**

Il modulo **GMM AM328** è provvisto di 1 connettore con cui vengono effettuati tutti i collegamenti con il campo e con le altre schede del sistema di controllo da realizzare. Di seguito viene riportato il suo pin out ed il significato dei segnali collegati; per una facile individuazione di tale connettore, si faccia riferimento alla figura 8, mentre per ulteriori informazioni a riguardo del tipo di connessioni, fare riferimento alle figure successive che illustrano il tipo di collegamento effettuato a bordo scheda e presentano alcuni dei collegamenti più frequentemente richiesti.

## CN1 - CONNETTORE CON SEGNALI DEL MINI MODULO

Il connettore CN1 é uno zoccolo maschio da 28 piedini con passo 100 mils e larghezza 600 mils. Su questo connettore sono presenti tutti i segnali d'interfacciamento del Mini Modulo come l'alimentazione, le linee di I/O, le linee di comunicazione seriale sincrona ed asincrona, i segnali delle periferiche hardware di bordo, le linee di selezione del modo operativo, ecc.

Alcuni piedini di questo connettore hanno una duplice o triplice funzione infatti, via software, alcune sezioni interne della CPU possono essere multiplexate con i segnali di I/O e per completezza la seguente figura li riporta tutti. I segnali presenti su CN1 sono quindi di diversa natura, come descritto nel sucessivo paragrafo INTERFACCIAMENTO CONNETTORI CON IL CAMPO e seguono il pin out standardizzato dei Mini Moduli grifo<sup>®</sup>.

Al fine di evitare problemi di conteggio e numerazione la figura 5 descrive i segnali direttamente sulla vista dall'alto della **GMM AM328**, inoltre la serigrafia riporta la numerazione sui 4 angoli della scheda sia sul lato superiore che inferiore

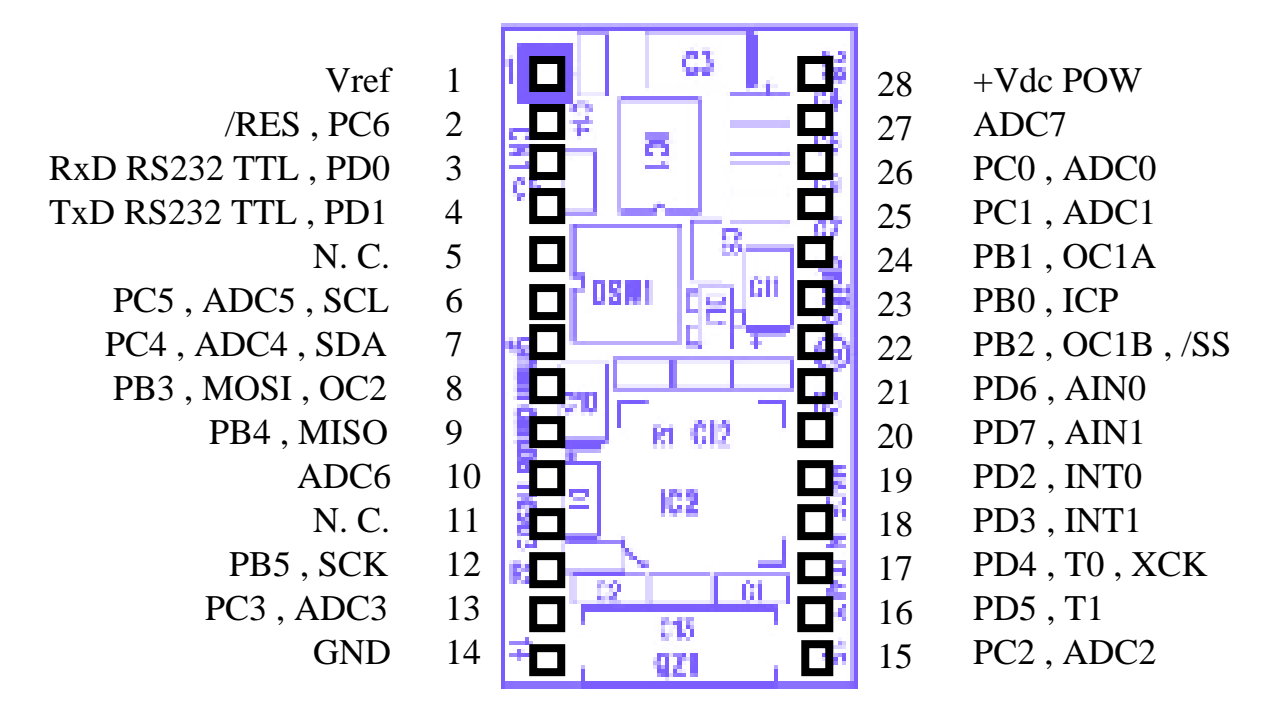

FIGURA 5: CN1 - ZOCCOLO CON SEGNALI DEL MINI MODULO

Legenda:

| +Vdc POW      | = I - Linea di alimentazione                                                             |
|---------------|------------------------------------------------------------------------------------------|
| GND           | = - Linea di massa                                                                       |
| RxD RS232 TTL | = I - Receive Data: linea di ricezione in RS 232 o TTL                                   |
| TxD RS232 TTL | = O - Transmit Data: linea di trasmissione in RS 232 o TTL                               |
| INTn          | = I - Interrupt interno della CPU (INT0 e INT1)                                          |
| Tn            | = I - Ingressi esterni per conteggio dei timer 0, 1 e 2                                  |
| /RES          | = I - Segnale di reset della CPU                                                         |
| PB0÷7         | = I/O - Segnali del Port B di I/O TTL della CPU                                          |
| PC0÷6         | = I/O - Segnali del Port C di I/O TTL della CPU                                          |
| PD0÷7         | = I/O - Segnali del Port D di I/O TTL della CPU                                          |
| ADC0÷7        | = I - Ingressi analogici dell'A/D converter                                              |
| AIN0÷1        | = I - Ingressi analogici del comparatore analogico                                       |
| OCxy          | = O - Match dei compare di Timer 1 (A e B) e Timer 2                                     |
| ICP           | = I - Input capture pin del Timer 1                                                      |
| SDA           | = I/O - Segnale dati dell'interfaccia seriale sincrona a due fili (I <sup>2</sup> C BUS) |
| SCL           | = I - Segnale clock dell'interfaccia seriale sincrona a due fili (I <sup>2</sup> C BUS)  |
| SCK           | = I - Segnale clock dell'interfaccia seriale sincrona SPI                                |
| MOSI          | = I - Segnale dati in ingresso dell'interfaccia seriale sincrona SPI                     |
| MISO          | = I - Segnale dati in uscita dell'interfaccia seriale sincrona SPI                       |
| /SS           | = I - Segnale Slave Select dell'interfaccia seriale sincrona SPI                         |
| Vref          | = I - Tensione di riferimento dell'A/D converter                                         |
| N. C.         | = - Nessuna connessione                                                                  |

GMM AM328 Rel. 3.10

qrifo®

-abaco

607

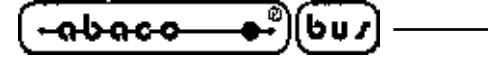

#### **CONFIGURAZIONE MINI MODULO**

A bordo del Mini Modulo GMM AM328 è presente un dip switch ad 4 vie, con cui é possibile effettuare alcune selezioni che riguardano il modo di funzionamento dello stesso. Nelle sucessive figure ne è riportato l'elenco, l'ubicazione e la funzione nelle varie modalità di connessione. Nelle seguenti tabella l'\* (asterisco) indica la connessione di default, ovvero quella impostata in fase di collaudo, con cui la scheda viene fornita.

— grifo<sup>®</sup> -

Per individuare la posizione degli elementi di configurazione si faccia riferimento alla figura 8. Per ulteriori informazioni sulla configurazione delle linee di comunicazione seriele, si faccia riferimmento al paragrafo "SELEZIONE COMUNICAZIONE SERIALE".

| SWITCH | POSIZIONE | UTILIZZO                                                                                                    | DEF. |
|--------|-----------|----------------------------------------------------------------------------------------------------|------|
| 1      | ON        | Collega il segnale RxD RS232 TTL, PD0 dello zoccolo<br>CN1 al driver RS 232 di bordo. Usato in coppia con lo<br>switch 3.                                                                 | *    |
|        | OFF       | Non collega il segnale RxD RS232 TTL, PD0 dello<br>zoccolo CN1 al driver RS 232 di bordo, consentendo il<br>collegamento diretto al microcontrollore. Usato in coppia<br>con lo switch 3. |      |
|        | ON        | Collega il segnale TxD RS232 TTL, PD0 dello zoccolo<br>CN1 al driver RS 232 di bordo. Usato in coppia con lo<br>switch 4.                                                                 | *    |
| 2      | OFF       | Non collega il segnale TxD RS232 TTL, PD0 dello<br>zoccolo CN1 al driver RS 232 di bordo, consentendo il<br>collegamento diretto al microcontrollore. Usato in coppia<br>con lo switch 4. |      |
| 2      | ON        | Collega il segnale RxD RS232 TTL, PD0 dello zoccolo<br>CN1 direttamente al microcontrollore, eliminando il<br>driver RS 232 di bordo. Usato in coppia con lo switch 1.                    |      |
| 3      | OFF       | Non collega il segnale RxD RS232 TTL, PD0 dello<br>zoccolo CN1 al microcontrollore, consentendo l'uso del<br>driver RS 232 di bordo. Usato in coppia con lo switch 1.                     | *    |
| 4      | ON        | Collega il segnale TxD RS232 TTL, PD0 dello zoccolo<br>CN1 direttamente al microcontrollore, eliminando il<br>driver RS 232 di bordo. Usato in coppia con lo switch 2.                    |      |
|        | OFF       | Non collega il segnale TxD RS232 TTL, PD0 dello<br>zoccolo CN1 al microcontrollore, consentendo l'uso del<br>driver RS 232 di bordo. Usato in coppia con lo switch 2.                     | *    |

FIGURA 6: TABELLA DIP SWITCH DSW1 A 4 VIE

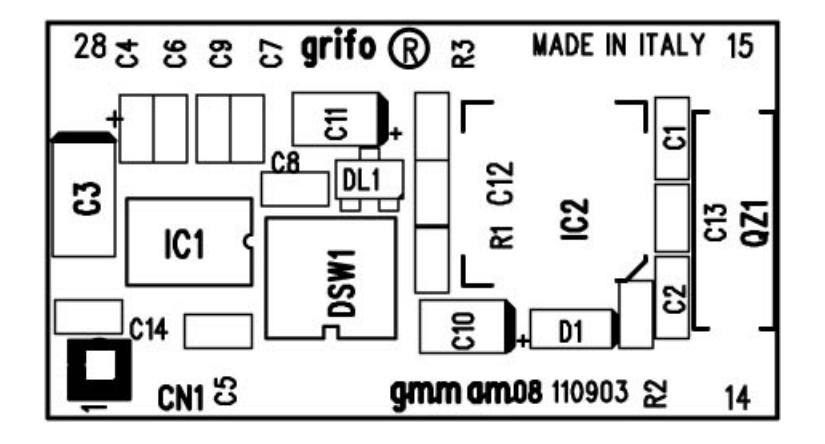

FIGURA 7: PIANTA COMPONENTI (LATO COMPONENTI)

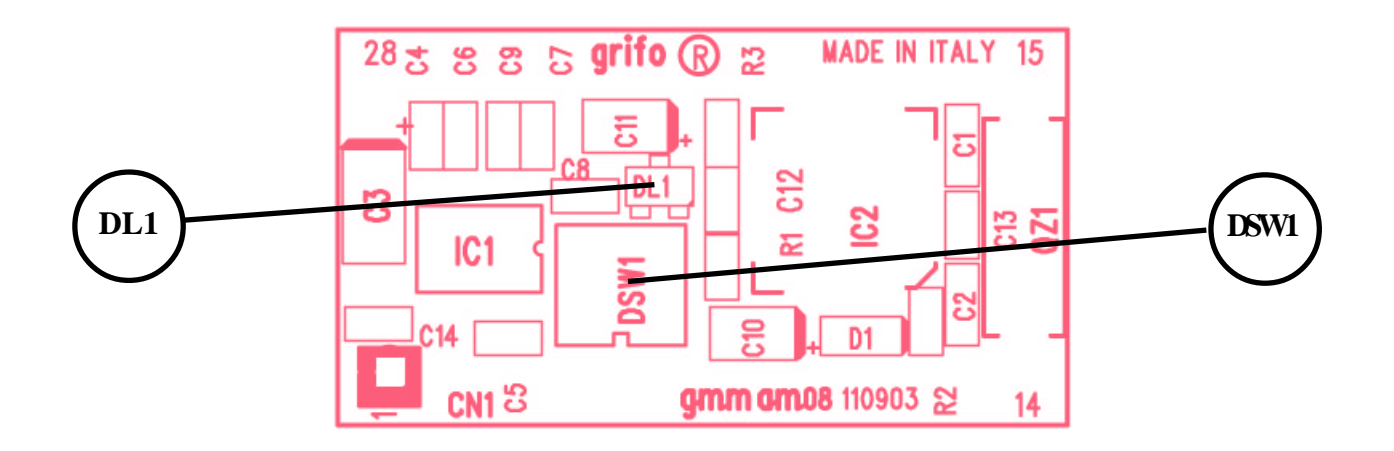

FIGURA 8: DISPOSIZIONE LEDS, DIP SWITCHES, ECC.

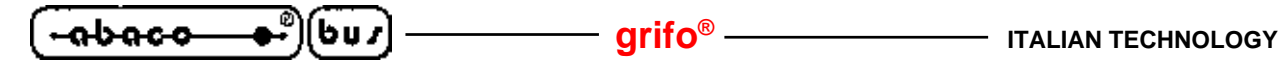

#### SELEZIONE COMUNICAZIONE SERIALE

La linea di comunicazione seriale della scheda **GMM AM328** può essere bufferate in RS 232 o TTL. Dal punto di vista software sulla linea può essere definito il protocollo fisico di comunicazione tramite la programmazione di alcuni registri interni del microprocessore.

L'interfaccia seriale possiede un gruppo indipendente di registri per la configurazione, e può funzionare in maniera totalmente indipendente rispetto alle altre periferiche.

La selezione del protocollo elettrico avviene via hardware e richiede un'opportuna configurazione del dip switch di bordo, come descritto nelle precedenti tabelle; l'utente può autonomamente passare da una configurazione all'altra seguendo le informazioni riportate di seguito:

- LINEA SERIALE SETTATA IN RS 232 (configurazione default)

| DSW1.1 | = | ON  |
|--------|---|-----|
| DSW1.2 | = | ON  |
| DSW1.3 | = | OFF |
| DSW1.4 | = | OFF |

- LINEA SERIALE SETTATA IN TTL

| DSW1.1 | = | OFF |
|--------|---|-----|
| DSW1.2 | = | OFF |
| DSW1.3 | = | ON  |
| DSW1.4 | = | ON  |

Le figure 9 e 10 illustrano come collegare un generico sistema esterno alla linea seriale della **GMM AM328** rispettivamente in configurazione RS 232 e TTL.

G

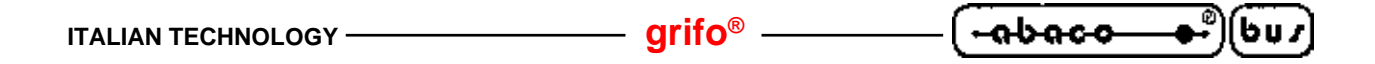

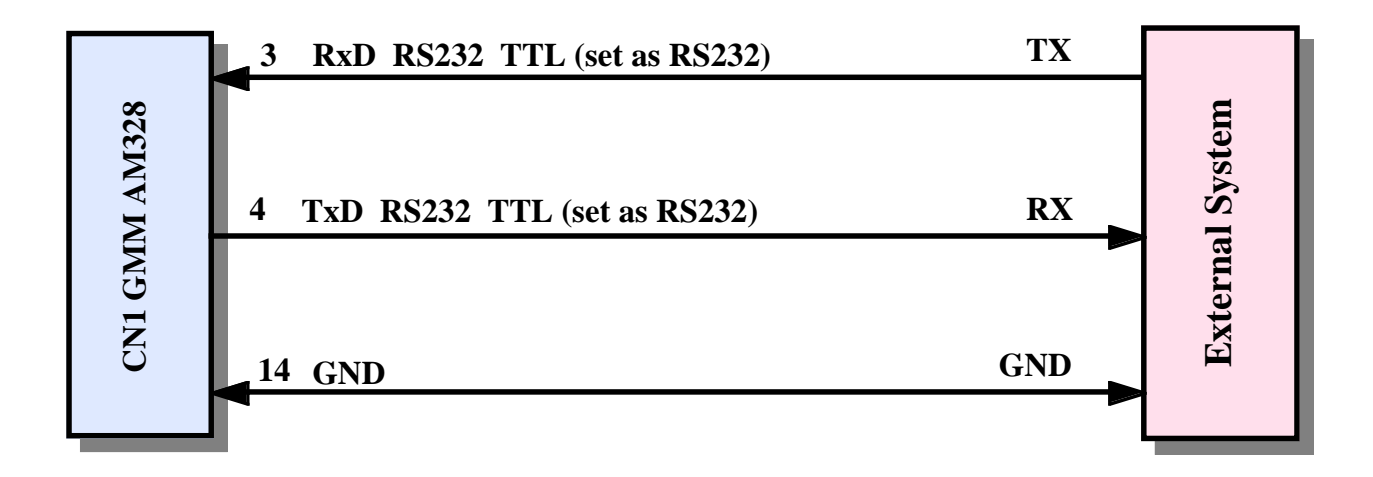

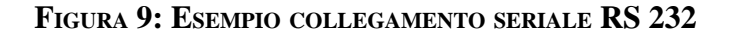

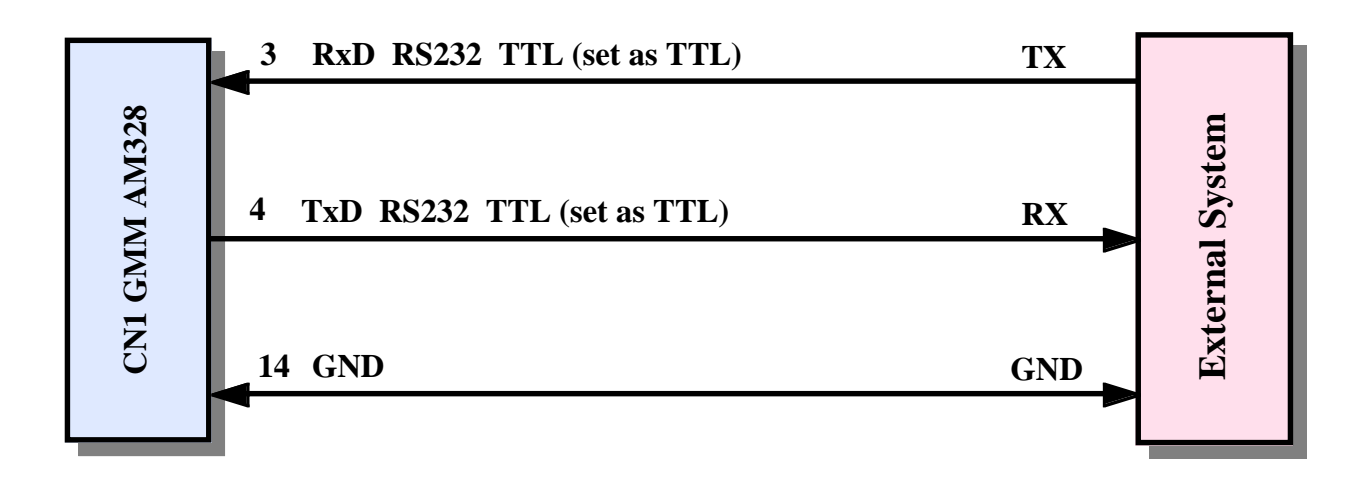

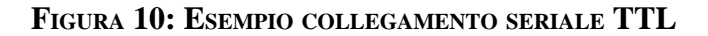

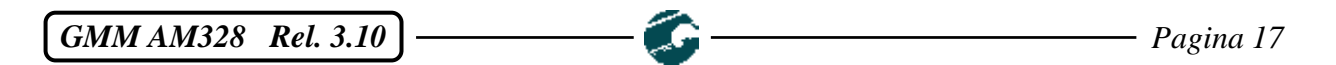

#### **INTERFACCIAMENTO CONNETTORI CON IL CAMPO**

607

abaco

Al fine di evitare eventuali problemi di collegamento della scheda con tutta l'elettronica del campo a cui **GMM AM328** si deve interfacciare, si devono seguire le informazioni riportate nei vari paragrafi.

- arifo® -

- Per i segnali che riguardano la comunicazione seriale con il protocollo RS 232, fare riferimento alle specifiche standard degli stessi.
- Tutti i segnali a livello TTL possono essere collegati a linee dello stesso tipo riferite alla massa digitale della scheda. Il livello OV corrisponde allo stato logico 0, mentre il livello pari alla tensione di alimentazione corrisponde allo stato logico 1. La connessione di tali linee ai dispositivi del campo (fine corsa, encoders, elettrovalvole, relé di potenza, ecc.) deve avvenire tramite apposite interfacce di potenza che preferibilmente devono essere optoisolate in modo da mantenere isolata la logica del Mini Modulo dagli eventuali disturbi dell'elettronica di potenza.
- I segnali d'ingresso del comparatore analogico devono essere collegati a generatori di segnali analogici a <u>bassa impedenza</u> che rispettino il range di variazione ammesso ovvero da <u>0 V alla</u> <u>tensione di riferimento selezionata.</u>
- I segnali d'ingresso degli A/D converter devono essere collegati a generatori di segnali analogici a <u>bassa impedenza</u> che rispettino il range di variazione ammesso ovvero da <u>0 V alla tensione di riferimento selezionata.</u>
- I segnali PWM generati dalle sezioni Timer Counter e OCM, sono a livello TTL e devono essere quindi opportunamente bufferati per essere interfacciati all'azionamento di potenza. Le classiche circuiterie da interporre possono essere dei semplici driver di corrente se é ancora necessario un segnale PWM, oppure un integratore qualora sia necessario un segnale analogico.
- Anche i segnali I<sup>2</sup>C BUS ed SPI sono a livello TTL, come definito dallo stesso standard; per completezza si ricorda solo che dovendo realizzare una rete con numerosi dispositivi e con una discreta lunghezza si deve studiare attentamente il collegamento oppure configurare lo stadio d'uscita, le molteplici modalità operative ed il bit rate programmabili opportunamente in modo dapoter comunicare in ogni condizione operativa. Sul Mini Modulo i segnali di SDA ed SCL hanno un pull-up verso +Vdc POW di 4,7 kΩ.

#### **ALIMENTAZIONE**

Il Mini Modulo può essere alimentato mediante una tensione continua nell'intervallo da +3,0 a +5,0 Vdc, indicata con +Vdc POW.

Sulla scheda sono state adottate tutte le scelte circuitali e componentistiche che tendono a ridurre la sensibilità ai disturbi ed i consumi, compresa la possibilità di far lavorare il microcontrollore in quattro diverse modalità a basso assorbimento.

Nella condizione ottimale si arriva ad un consumo minimo (in modalità power down) di 2 mA che ad esempio salvaguarda la durata di batterie, nel caso di applicazioni portatili.

Informazioni più dettagliate sono riportate nel capitolo CARATTERISTICE ELETTRICHE.

Pagina 18 -

GMM AM328 Rel. 3.10

## **INTERRUPTS**

Una caratteristica peculiare della **GMM AM328** è la notevole potenza nella gestione delle interruzioni. Di seguito viene riportata una breve descrizione di quali sono i dispositivi che possono generare interrupts e con quale modalità; per quanto riguarda la gestione di tali interrupts si faccia riferimento ai data sheets del microprocessore oppure all'appendice A di questo manuale.

**grifo**<sup>®</sup>

- Pin 19 di CN1 -> Genera un INTO sulla CPU.
- Pin 18 di CN1 -> Genera un INT1 sulla CPU.
- Periferiche della CPU->

Generano un interrupt interno. In particolare le possibili sorgenti d'interrupt sono: Timer 0, Timer 1, Timer 2, I<sup>2</sup>C BUS, USART, A/D converter, comparatore A/D, EEPROM, SPI, SPM Ready, Brown out, Watch Dog, interrupt esterni.

-00000

Incorporata nel microcontrollore si trova la logica di gestione degli interrupt che consente di attivare, disattivare, mascherare le 18 sorgenti d'interrupt e che regolamenta l'attivazione contemporanea di più interrupts. In questo modo l'utente ha sempre la possibilità di rispondere in maniera efficace e veloce a qualsiasi evento esterno, stabilendo anche la priorità delle varie sorgenti.

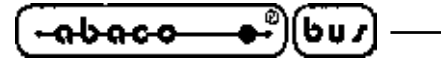

- grifo® –

SCHIEDE DI SUPPORTO

Il Mini Modulo **GMM AM328** può essere utilizzato come macro componente per alcune schede di supporto sia sviluppate dall'utente che già disponibili nel carteggio **grifo**<sup>®</sup>. Nei sucessivi paragrafi vengono illustrate le configurazioni delle schede di supporto più interessanti.

## UTILIZZO CON IL MODULO BLOCK GMB HR84

La **GMB HR84** si distingue per essere una scheda che fornisce ai Mini Moduli da 28 pin fino a 8 ingressi optoisolati; 4 uscite a relè, la possibilità di montaggio meccanico su barra ad omega ed il cablaggio tramite comode morsettiere.

La descrizione completa del prodotto è disponibile nel manuale tecnico e nel manuale dell'accoppiata, mentre in questo paragrafo sono riportate le potenzialità offerte.

La GMB HR84 permette facilmente di:

- alimentare il Mini Modulo tramite l'alimentatore di bordo;
- riportare otto linee dei port di I/O sugli ingressi optoisolati che possono essere indifferentemente connessi come NPN o PNP. Lo stato di tutti gli 8 ingressi viene visualizzato tramite LEDs Verdi.
   Essendo le linee multiplexate con le periferiche interne è possibile creare rapidamente funzioni evolute come contatori, riconoscimento combinazioni, ecc.;
- riportare quattro linee dei port di I/O su uscite a Relè visualizzate tramite LEDs Rossi.
- avere le linee dell'I<sup>2</sup>C BUS e dell'alimentazione su un connettore distinto;
- collegare la linea di comunicazione seriale tramite un connettore DB9 da 9 vie;
- bufferare, esternamente al Mini Modulo, i segnali della linea seriale 0 TTL in RS 422, RS 485 o Current Loop;
- collegare i segnali PWM su un connettore AMP MOD II da 8 vie;

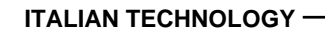

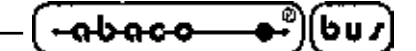

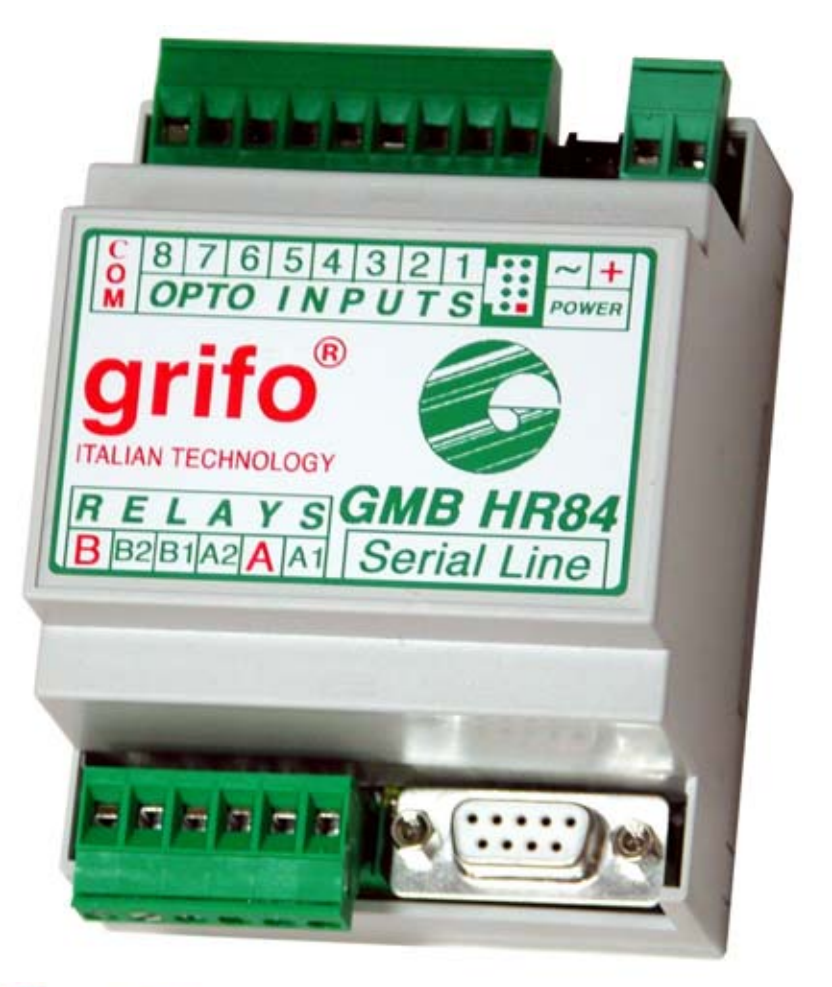

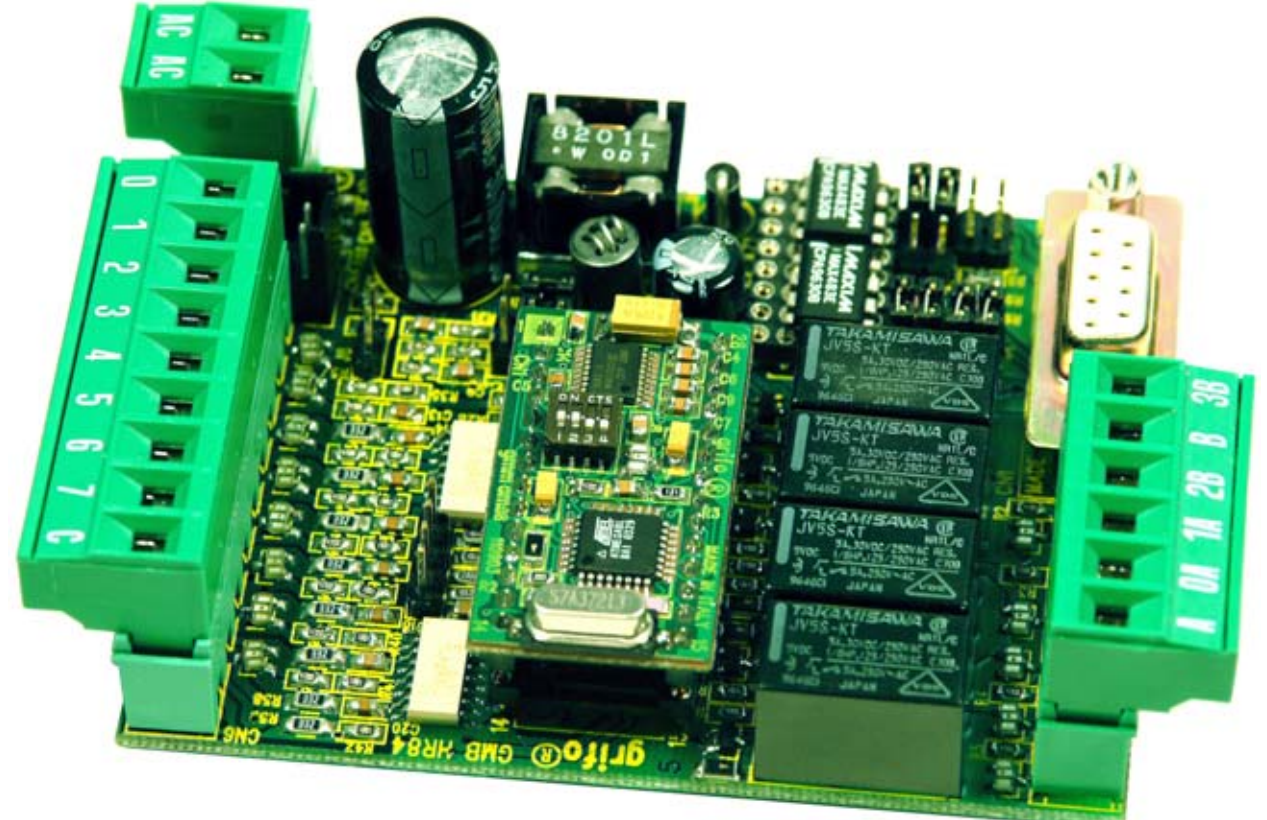

FIGURA 11: FOTO DI GMB HR84 E GMM AM328 CON E SENZA CONTENITORE

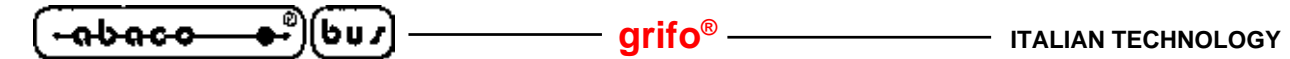

#### UTILIZZO CON LA SCHEDA GMM TST 2

Nel carteggio delle schede **grifo**<sup>®</sup> la **GMM TST 2** si distingue per essere la scheda prototipale progettata esplicitamente per fare da supporto ai Mini Moduli **GMM xxx** da 28 e 40 pins. Lo schema elettrico della **GMM TST 2** viene mostrato nell'appendice B. La **GMM TST 2** permette:

- di alimentare il Mini Modulo tramite l'alimentatore di bordo
- di riportare le linee dei port di I/O e dell'A/D converter su un connettore a scatolino compatibile con lo standard **I/O ABACO**®
- di collegare la linea RS 232 tramite un connettore a vaschetta D9 femmina
- di impostare e visualizzare lo stato di 2 linee di I/O, del microcontrollore tramite pulsanti e LEDs di colori differenti, escludibili tramite jumper.
- di generare feedback sonori mediante il buzzer di bordo
- di sviluppare rapidamente e confortevolmente applicazioni di interfaccia utente avvalendosi della tastiera a matrice 4x4 da 16 tasti e del display LCD retroilluminato da 2 righe di 20 caratteri.
- di realizzare facilmente una scheda di supporto che soddisfi le esigenze dell'utente partendo dagli schemi elettrici forniti
- di programmare FLASH ed EEPROM del Mini Modulo usando il Boot Loader e in modialità ISP

La seguente configurazione consente di usare l'accoppiata GMM TST 2 + GMM AM08 collegato alla linea in RS 232:

| Configura | izione | GMM AM328 | Configura | zione | GMM TST 2    |
|-----------|--------|-----------|-----------|-------|--------------|
| DSW1.1    | =      | ON        | J1        | =     | 2-3          |
| DSW1.2    | =      | ON        | J2        | =     | 2-3          |
| DSW1.3    | =      | OFF       | J3        | =     | non connesso |
| DSW1.4    | =      | OFF       | J4        | =     | non connesso |
|           |        |           | J5        | =     | non connesso |
|           |        |           | J6        | =     | non connesso |
|           |        |           | J7        | =     | non connesso |
|           |        |           |           |       |              |

Cavo collegamento seriale con PC di sviluppo = CCR 9+9E (ovvero cavo prolunga con vaschetta D9 Femmina e D9 Maschio).

C

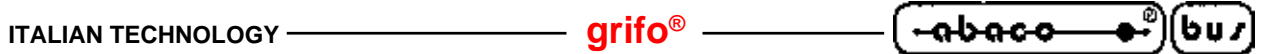

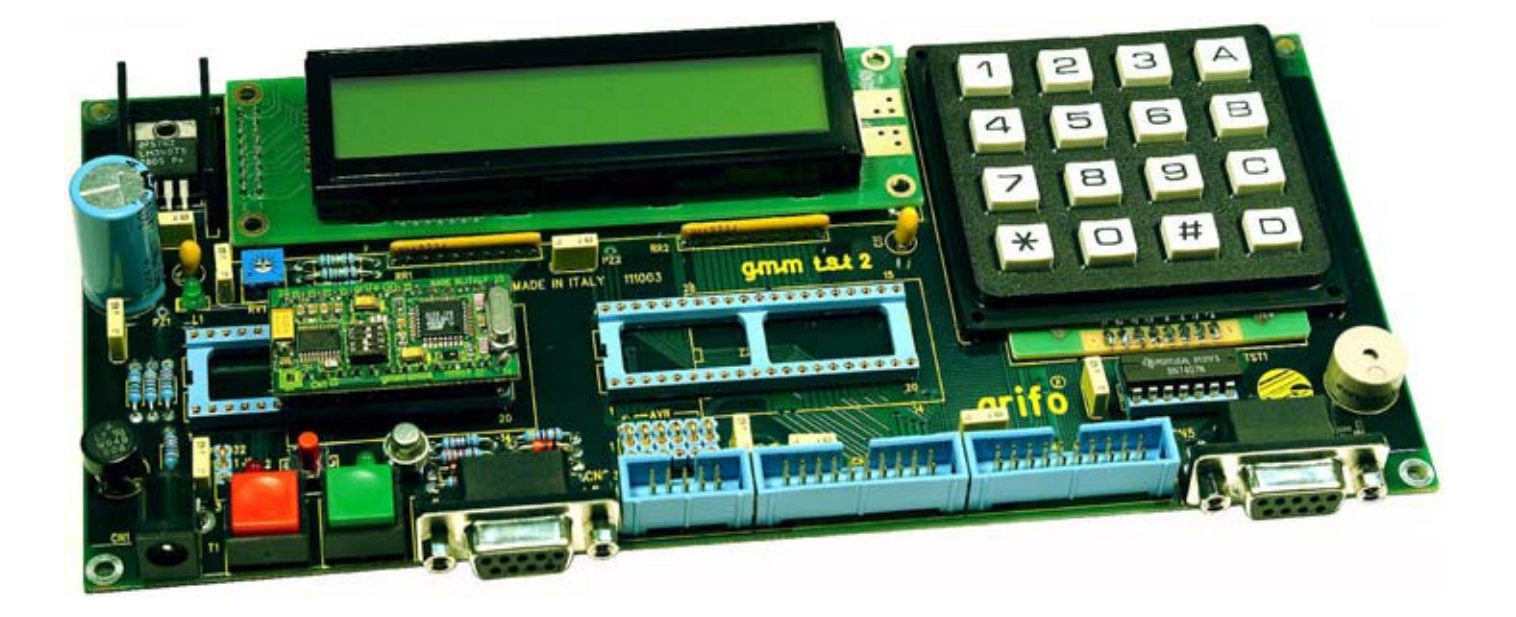

FIGURA 12: SCHEDA DI SPERIMENTAZIONE GMM TST 2 CON GMM AM328 E AVR ISP

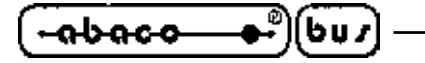

COME INIZIARE

Una delle caratteristiche più interessanti è la possibilità di programmare la FLASH del microcontrollore Atmel ATmega8L attraverso appositi tools prodotti dalla **grifo**<sup>®</sup> e dalla Atmel.

In questa fase si ipotizza di poter disporre di una GMM TST 2 o di una GMB HR84 ove montare il Mini Modulo GMM AM328.

Per ulteriori informazioni sull'accoppiata GMB HR84 + GMM AM328, consultare lo specifico manuale.

## A) COLLEGAMENTO SERIALE TRA GMM AM328 ED IL PC

A1) Per prima cosa dovete realizzare fisicamente il collegamento seriale tra il Mini Modulo **GMM AM328** ed il PC. Per questo bisogna costruire un cavo che effettui il collegamento descritto in figura 13.

Il programma già presente nel momento in cui la scheda viene fornita al cliente effettua un lameggiamento alternato del LED di bordo, senza usare in alcun modo l'interfaccia seriale. Il programma demo invece fa largo uso di tale interfaccia, per la quale presenta anche una sezione dedicata. Pertanto è opportuno provvedere subito al collegamento seriale.

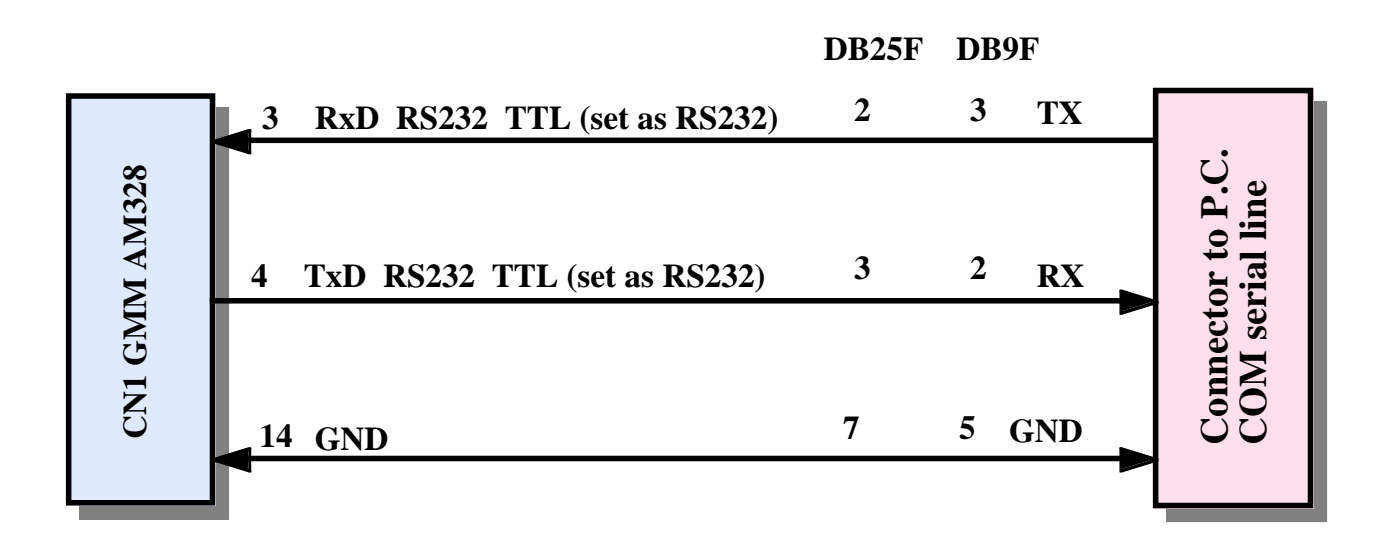

#### FIGURA 13: COLLEGAMENTO SERIALE RS 232 TRA GMM AM328 E PC

A2) Aprire un emulatore di terminale sul PC (ad esempio Hyperterminal), configurarlo per usare la porta seriale collegata al **GMM AM328** con 19200 baud, 8 bit di dati, 1 bit di stop, nessuna partià.

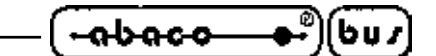

A3) Alimentare **GMM TST 2** o **GMB HR84**. Il LED di bordo del Mini Modulo deve cominciare a lampeggiare alternativamente circa due volte al secondo.

| TIPO DI      |     |     | PRO    | GRAN<br>Abaco® | IMI H | PER MI<br>BASIC | NI MOL<br>BASIC | ULI   | E MI | MCS®        | OC. | K      | TIPO DI                                      |
|--------------|-----|-----|--------|----------------|-------|-----------------|-----------------|-------|------|-------------|-----|--------|----------------------------------------------|
| SCHEDA       | GET | ASM | Ladder | Link<br>BUS    | CBZ80 | BASCOM<br>8051  | BASCOM<br>AVR   | BASIC | VARI | Basic<br>52 | с   | PASCAL | CPU/<br>BLOCK                                |
| VARI         |     | -   |        | -              |       | •               | -               | -     | -    | -           | -   |        | -                                            |
| CAN GM0      | •   | •   |        | -              |       | 3               |                 | -     | •    | -           | 3   |        | Atmel<br>T89C51cc03 -<br>8051 Code           |
| CAN GMI      | ۲   | -   | •      | -              | -     | 3               | -               | -     | -    | -           |     | -      | Atmel<br>T89C51cc01 -<br>8051 Code           |
| CAN GM2      | •   | -   |        | -              | -     | •               | -               | -     | -    |             | 9   |        | Atmel<br>T89C51cc02 -<br>8051 Code           |
| GMM 5115     | ۲   | -   | -      | -              | -     | •               |                 | -     | •    | -           | •   | -      | Atmel T89C511:<br>- 8051 Code                |
| GMM 876      | •   | -   |        | -              | -     | -               | -               | •     | •    |             | -   | -      | Microchip<br>PIC16F876A -<br>PIC 14 Code     |
| GMM 932      | ٥   | -   | ~      | -              | -     | •               | - 1             | ~     | -    |             | -   | -      | PHILIPS<br>P89LPC932 -<br>8051 Code          |
| GMM AC2      | •   | -   | 10     | -              |       | •               |                 | -     | -    | 10          | •   | ~      | Atmel<br>T89C51AC2 -<br>8051 Code            |
| GMM<br>AM08  | •   | •   | -      | -              | •     | -               | •               | · •   | •    | -           | -   | -      | Atmel ATMega0<br>- AVR Code                  |
| GMM<br>AM32  | •   | -   | 878    | -              | -     | -               | •               | -     | -    | 10          | -   | les.   | Atmel ATMega3<br>- AVR Code                  |
| GMB HR84     | ٠   | -   | 0      | 9              | -     | 3               | •               | ٩     | -    | -           | •   | -      | Mini Block<br>8 input opto 4<br>output relè  |
| GMB<br>HR168 | 3   | •   | ×      | -              | •     | э               | -               | -     | •    | -           | •   | -      | Mini Block 16<br>input opto 8<br>output relè |

FIGURA 14: TABELLA ESEMPI

## B) RIPROGRAMMAZIONE DELLA FLASH

La programmazione del Mini Modulo avviene utilizzando un Boot Loader preprogrammato nella Flash del Mini Modulo stesso.

arifo<sup>®</sup> -

Tale programma permette di creare una comunicazione tra il Mini Modulo ed il PC, e di usarla per inviare un file in formato .hex nella memoria codice e/o nella EEPROM del mircocontrollore.

Il Boot Loader non permette di programmare i bit di configurazione ed i fusibili di sicurezza del microcontrollore, cosa che comunque è possibile fare con la programmazione ISP (si veda l'appendice B per ulteriori informazioni).

L'occupazione del Boot Loader è pari a 2KBytes, ovvero viene riservato il blocco alla fine della memoria Flash pari ad 1KWord, che quindi non è più disponibile per il programma utente.

Il Boot Loader comunica tramite la porta seriale del PC installando una apposita utility (scaricabile gratuitamente dal nostro sito www.grifo.it o dal nostro CD) chiamata AVRBootloaderGrifo, che permette di selezionare la porta seriale da usare e di selezionare i files con cui programmare le memorie del Mini Modulo.

Vi sono metodi di programmazione che richiedono l'uso di un programmatore ISP. Questi sono descritti nell'apendice B.

La casella combinata "Com Port" permette di selezionare la porta seriale da usare per la comunicazione con in Mini Modulo.

Mettendo lo spunto alla casella "Application Code" il file il cui nome è scritto nella casella di testo accanto verrà memorizzato nella Flash del Mini Modulo. Per scegliere il nome del file premere il pulsante "Browse" adiacente.

Analogamente, la casella "EEPROM Code" controlla la programmazione del contenuto della EEPROM.

Esiste inoltre la possibilità di utilizzare direttamente il AVRBootloaderGrifo da finestra DOS, Prompt dei comandi, linea di comando o come tool esterno in un IDE.

Le opzioni accettate dalla linea di comando sono:

| /com1 , /com2 , , /com9                | Numero della porta seriale usata per la comunicazione.             |
|----------------------------------------|--------------------------------------------------------------------|
|                                        | Sono supportate le porte dalla COM1 alla COM9                      |
| /f <programmaflash></programmaflash>   | Specifica il nome completo di path del file .HEX da scrivere nella |
|                                        | memoria FLASH del microcontrollore                                 |
| /e <programmaeeprom></programmaeeprom> | Specifica il nome completo di path del file .HEX da scrivere nella |
|                                        | memoria EEPROM del microcontrollore                                |

Ad esempio:

AVRBootloaderGrifo.exe /com2 /f C:\Progetti\ControlloMotori\Main.hex

apre una connessione sulla porta seirale COM2 verso il Boot Loader ed invia il file Main.hex che si trova nella cartella C:\Progetti\ControlloMotori\.

Per integrare AVRBootloaderGrifo.exe in un IDE, ad esempio quello del BASCOM AVR (descritto nel punto C), si deve.

1) Aprire la finestra del menu Options | Programmer

2) Scegliere nella casella di riepilogo Programmer "External Programmer"

3) Scegliere la linguetta Other

4) Nella casella Program inserire il path di AVRBootloaderGrifo.exe premendo il pulsante Browse

5) Nella casella di testo Parameters inserire i parametri per la linea di comando di AVRBootloaderGrifo. Tenete presente che inserendo la stringa {file} nella suddetta casella di testo, il BASCOM AVR la sostituisce automaticamente con il nome del file .hex appena generato.

Si veda la documentazione del BASCOM AVR per ulteriori informazioni.

**ITALIAN TECHNOLOGY -**

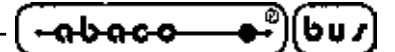

- B1) Localizzare e salvare in una posizione comoda sul disco rigido del PC il file si chiama "d\_am328.HEX" seguendo il percorso: Italiano | Programmi di Esempio | Programmi Mini Moduli e Mini Block | GMM AM328 (vedere la figura 14). Eventualmente, rimuovere l'attributo di sola lettura (read-only) del file salvato.
- B2) Collegare il Mini Modulo alla porta seriale del PC realizzando il collegamento elettrico descritto nel punto A. Chiudere l'emulatore terminale.
- B3) Indicate nella casella combinata "Com Port" la porta seriale collegata al punto precedente.
- B4) Mettere lo spunto alla casella "Application Code" e premere il pulsante "Browse" adiacente, quindi selezionare il file precedentemente salvato al punto B1.
- B5) Togliere lo spunto alla casella "EEPROM code", se presente.
- B6) Premere il pulsante "Synch to Bootloader..." o la combinazione di tasti Alt+S sul PC, quindi resettare il Mini Modulo o togliere e rimettere l'alimentazione. Il file viene scaricato nel Mini Modulo. Se questo non dovesse accadere, e il programma indicasse il messaggio "No response from target bootloader", provare a ripetere l'operazione diminuendo il tempo che intercorre tra la pressione del tasto su PC ed il reset del Mini Modulo. Se il problema dovesse persistere, ricontrollare il cavo ed i collegamenti.
- B7) Alla fine dell'operazione il programma ne riporta l'esito. In caso di problemi ricontrollare il cavo ed i collegamenti.
- B8) Avviare l'emulatore terminale configurato come in A2 e verificare che il programma applicativo appena memorizzato venga eseguito dalla FLASH interna.

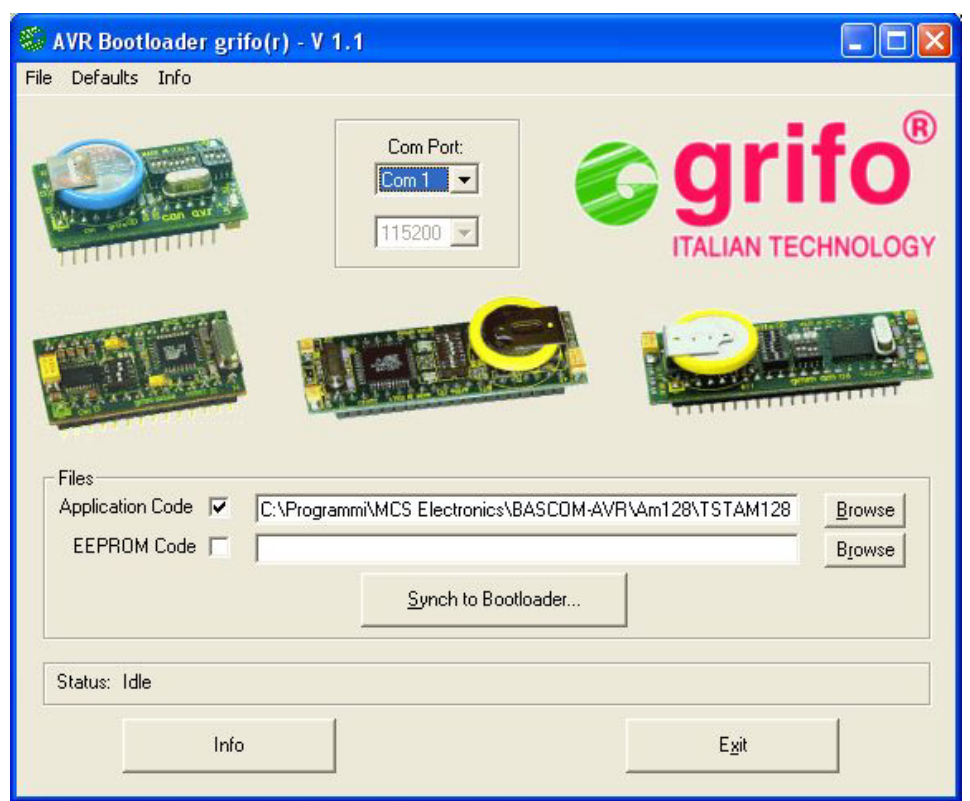

FIGURA 15: BOOT LOADER UTILITY

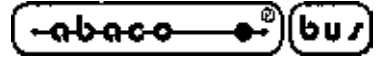

## C) CREAZIONE DEL CODICE ESEGUIBILE DEL PROGRAMA DEMO

arifo®

- C1) Installare sul disco rigido del PC l'ambiente di sviluppo scelto per realizzare programma applicativo. Sono disponibili diversi ambienti in modo da soddisfare le richieste di ogni utente,ma qui si ricordano quelli più diffusi come il BASCOM AVR, ICC AVR, ecc., si faccia riferimento al manuale del software per ulteriori informazioni.
- C2) Sul CD grifo<sup>®</sup> oltre al file con il codice eseguibile del demo, descritto al punto B2, sono presenti anche il/i file sorgenti dello stesso. Questi hanno un'estensione che identifica l'ambiente di sviluppo usato (d\_am08.bas per il BASCOM AVR, d\_am328.c per ICC AVR) e sono opportunamente organizzati nelle tabelle degli esempi presenti sul CD, insieme agli eventuali file di definizione o di progetto (ad esempio: d\_am328.prj per ICC AVR). Una volta localizzati questi file devono essere salvati in una posizione comoda sul disco rigido del PC di sviluppo.
- C3) Ricompilare il sorgente usando l'ambiente di sviluppo scelto, in modo da ottenere il file d\_am08.hex identico a quello presente sul CD grifo<sup>®</sup> e già usato nei punti a partire da B1. Questa operazione si differenzia notevolmente a seconda dell'ambiente di sviluppo utilizzato, pertanto qui di seguito vengono esposti i passi dettagliati:

|                 | sorgente con il | menu File   Open: |         |
|-----------------|-----------------|-------------------|---------|
| elect file      | e to open       |                   | ?       |
| Cerca in:       | 🗁 Am08          | ▼ ← € ☆ Ⅲ         |         |
| <b>%</b> d_am08 | ).bas           |                   |         |
|                 |                 |                   |         |
|                 |                 |                   |         |
|                 |                 |                   |         |
|                 |                 |                   |         |
|                 |                 |                   |         |
| Nome file:      | d_am08.bas      |                   | Apri N  |
| Nome file:      | d_am08.bas      |                   | Apri ka |

C3 Bascom AVR a) Una volta entrati nell'IDE del BASCOM, caricare il programma

C3 Bascom AVR) Ricompilazione con BASCOM AVR.

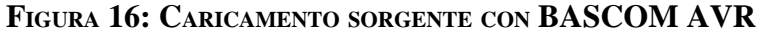

ITALIAN TECHNOLOGY \_\_\_\_\_ grifo® \_\_\_\_\_

C3 Bascom AVR b) Dal menu Options | Compiler | Chip impostare i valori 64 per HW Stack, 32 per Soft Stack, 64 per Framesize e premere OK. Tali valori sono da considerarsi dei <u>minimi</u>e, <u>se necessario</u>, <u>vanno</u> <u>aumentati</u>:

| BASCOM-AVR    | Options    |                                  |                      |              |
|---------------|------------|----------------------------------|----------------------|--------------|
| Compiler Comr | nunication | Environment Simulator Prog       | rammer M <u>o</u> ni | itor Printer |
| Chip Out      | put   Comr | nunication   I2C, SPI, 1WIRE   I | LCD                  |              |
| Chip          | M8         |                                  | FlashROM             | 8 KB         |
| XRAM          | None       | Select target microprocessor     | SRAM                 | 1024         |
| HW Stack      | 64         |                                  | EEPROM               | 512          |
| Soft Stack    | 32         |                                  | T XRAM wa            | iitstate     |
| Framesize     | 64         |                                  | 📕 External A         | ccess Enable |
|               | 20-<br>    |                                  |                      |              |
|               |            |                                  |                      |              |
| Default       |            |                                  | Cancel               |              |
|               |            |                                  |                      |              |

FIGURA 17: CONFIGURAZIONE COMPILATORE BASCOM AVR

C3 Bascom AVR c) Compilare il sorgente premendo il pulsante con il disegno del circuito integrato:

| BASCOM-AVR IDE                              | _ 8 × |
|---------------------------------------------|-------|
| Eile Edit Program Iools Options Window Help |       |
|                                             |       |
| Compile current file(E7)                    |       |
| compression and (1)                         |       |

FIGURA 18: COMPILAZIONE CON BASCOM AVR

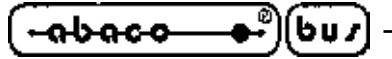

C3 ICC AVR) Ricompilazione con ICC AVR.

C3 ICC AVR a) Una volta aperto l'editor standard, caricare il file di progetto usando il menu Project | Open...:

- grifo<sup>®</sup> -

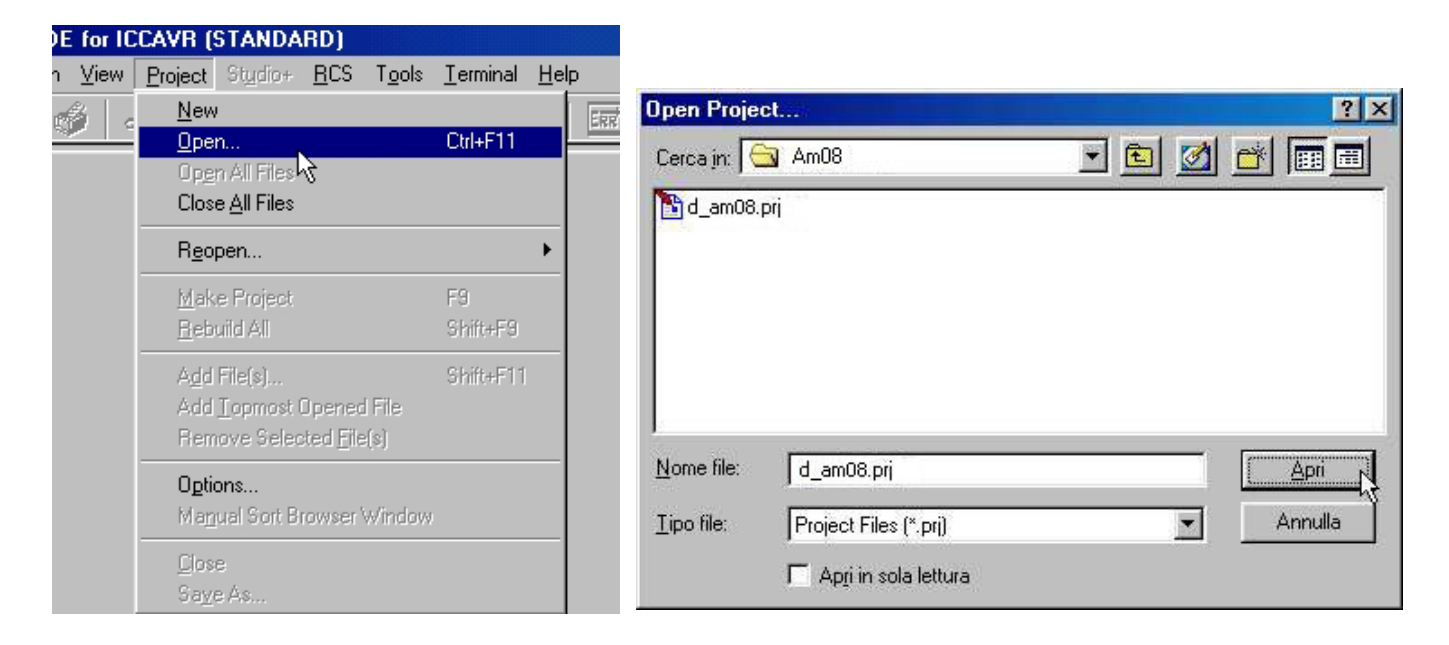

FIGURA 19: CARICAMENTO FILE DI PROGETTO CON ICC AVR

C3 ICC AVR b) Compilare usando il menu Project | Make Project:

| raft IDE for IC                                   | CAVR (STANDA                                                              | RD)                                |                      |                 |
|---------------------------------------------------|---------------------------------------------------------------------------|------------------------------------|----------------------|-----------------|
| <u>S</u> earch <u>V</u> iew                       | Project Studio+                                                           | <u>R</u> CS T <u>o</u> d           | ols <u>T</u> erminal | <u>H</u> elp    |
| <b>□ ∳</b>   <<br>□                               | <u>N</u> ew<br>Open<br>Op <u>e</u> n All Files<br>Close <u>A</u> ll Files |                                    | Ctrl+F11             | ERR             |
| **************************************            | R <u>e</u> open                                                           |                                    |                      | ******<br>1.1   |
| * Compilat                                        | <u>M</u> ake Project                                                      |                                    | F9                   | one V6          |
| * Scheda                                          | : <u>R</u> ebuild All                                                     |                                    | Shift+F9             | ₩4              |
| * Ditta:<br>* Via Del:<br>* Tel.+39<br>* http://w | A <u>d</u> d File(s)<br>Add <u>T</u> opmost C<br>Remove Select            | Ipened File<br>ted <u>F</u> ile(s) | Shift+F11            | 5 San<br>93 661 |
| *<br>* Realizza                                   | Options<br>Manual Sort Br                                                 | owser Wind                         | low                  |                 |
| **************************************            | <u>C</u> lose<br>Sa <u>v</u> e As                                         |                                    |                      | *****           |

FIGURA 20: COMPILAZIONE CON ICC AVR

C4) Effettuare il salvataggio del file ottenuto nella FLASH del Mini Modulo, ripetendo i punti della sezione B.

D) PREPARAZIONE DEFINITIVA DELL'APPLICATIVO

D1) Chiudere il programma di comunicazione con il Boot Loader.

Se durante l'esecuzione dei passi sopra elencati si presenta un problema od un'anomalia si consiglia all'utente di rileggere e ripetere i passi con attenzione e qualora il malfunzionamento persista, di contattare direttamente la **grifo**<sup>®</sup>.

In caso di esecuzione corretta di tutte le fasi sopra descritte l'utente ha realizzato e salvato il suo primo programma applicativo coincidente con il demo del Mini Modulo **GMM AM328**.

A questo punto è possibile modificare il sorgente del/dei programmi demo in modo da soddisfare le richieste dell'applicazione da realizzare e provarla con i passi sopra elencati (parti B e C) in modo ciclico, fino a quando il programma applicativo realizzato è perfettamente funzionante.

Raggiunto questo obiettivo, si può eliminare il PC di sviluppo.

Ricordarsi di riconfigurare la seriale 0 del Mini Modulo GMM AM328 in RS 232, se richiesto.

\_\_\_\_\_ O \_\_\_\_\_

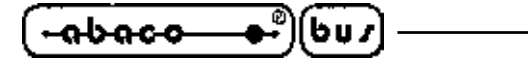

#### DESCRIZIONE SOFTWARE

Questa scheda ha la possibilità di usufruire di una ricca serie di strutture software che consentono di utilizzarne al meglio le caratteristiche. In generale il Mini Modulo può sfruttare tutte le risorse software per il microprocessore montato e tutti i pacchetti ideati per la famiglia AVR, sia ad alto che a basso livello. Tutti i pacchetti di sviluppo software forniti dalla **grifo**<sup>®</sup> sono sempre accompagnati da esempi che illustrano come gestire le sezioni della scheda e da una completa documentazione.

- grifo® -

#### **BASCOM AVR**

Cross compilatore a basso costo per files sorgenti scritti in BASIC, disponibile in ambiente WINDOWS con un comodo IDE che mette a disposizione un editor, il compilatore ed un simulatore molto potente per il debugger del sorgente. Comprende molti modelli di memoria, svariati tipi di dati, istruzioni dedicate alle risorse hardware e librerie aggiuntive per simulare od interfacciare dispositivi intelligenti esterni (tastiere PC, display alfanumerici e grafici, lettori di badge, ecc.). L'IDE é in grado di eseguire anche programmi esterni per la programmazione ISP.

Viene fornito su CD con la relativa manualistica tecnica e gli esempi d'uso.

#### ICC AVR

Cross compilatore per files sorgenti scritti in ANSI C, disponibile in ambiente WINDOWS con un comodo IDE che mette a disposizione un editor, il compilatore un ottimizzatore ed un linker. Comprende molti modelli di memoria, svariati tipi di dati, le classiche librerie ANSI con i relativi sorgenti, gestione completa del floating point, un application builder, ecc. Il compilatore si integra con il pacchetto AVR Studio con cui si può effettuare il debugger a livello sorgente dell'applicativo utente in C e con programmi esterni per la programmazione ISP.

Viene fornito su CD con la relativa manualistica tecnica e gli esempi d'uso.

#### DDS MICRO C AVR

E' un comodo pacchetto software, a basso costo, che tramite un completo IDE permette di utilizzare un editor, un compilatore "C" (integer), un assemblatore, un linker ed un ottimizzatoree. Sono inclusi i sorgenti delle librerie, una serie di utility ed una ricca documentazione su dischetto da 3"1/2 nel formato MS-DOS.

#### **AVR Studio**

E' un ambiente di sviluppo per la famiglia AVR di microprocessori che consente di controllare l'esecuzione dei programmi applicativi tramite appositi in circuit emulator esterni oppure in simulazione su PC. AVR Studio consente il debug a livello sorgente assembly e/o C di codici oggetto generati da pacchetti esterni (assemblatori, compilatori, ecc.) e si presenta con una serie di finestre che riportano le principali informazioni necessarie come i registri, la memoria, le periferiche, le variabili in modo da fornire all'utente il pieno controllo di ogni elemento. Include inoltre un "costruttore di applicativo" che facilita la generazione del codice che inizializza le varie periferiche hardware (UART, SPI, Port, ADC, ecc) partendo da un'interfaccia grafica.

Notevole inoltre è la possibilità di pilotare l'interfaccia JTAG "JTAG ICE" prodotta dalla ATMEL. Una interfaccia JTAG permette di entrare nel cuore del microcontrollore per esaminarne lo stato durente l'esecuzione stessa direttamente nella struttura dell'applicativo.

| ITALIAN TECHNOLOGY | grifo <sup>®</sup> |                 | <b></b> )(   | (bu)         | J |
|--------------------|--------------------|-----------------|--------------|--------------|---|
|                    | gnio*              | —(- <del></del> | — <b>—</b> 八 | <b>. u</b> u |   |

L'utente ha la possibilità di inserire dei breakpoint sia hardware che software, e quando l'esecuzione è ferma può esaminare lo stato dei registri interni e della memoria.

L'interfaccia JTAG permette anche di programmare le memorie del microcontrollore.

Usando l'interfaccia JTAG la difficoltà di molti problemi di debugging viene drasticamente ridotta, aumentando così la facilità di elimnazione, e diminuendo di conseguenza il tempo necessario per giungere all'applicativo finale totalmente debuggato.

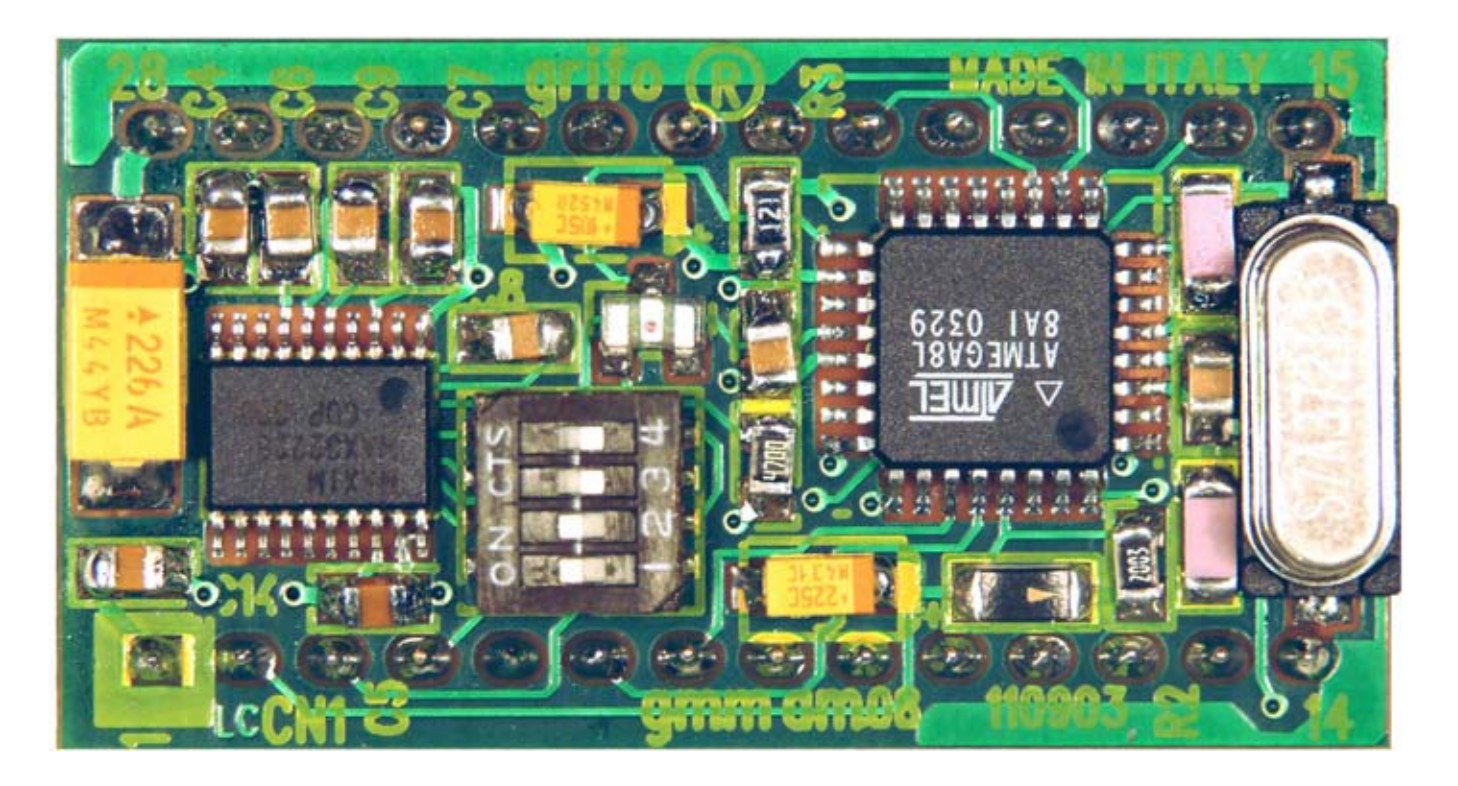

FIGURA 21: VISTA DALL'ALTO DELLA GMM AM328

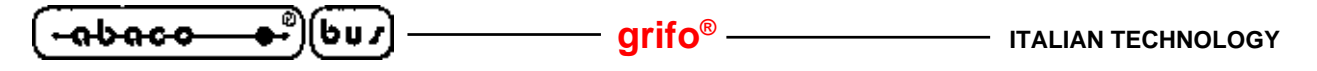

DESCRIZIONE SOFTWARE DELLE PERIFERICHE DI BORDO

Di seguito viene riportata una descrizione dettagliata della gestione software delle periferiche di bordo. Qualora la documentazione riportata fosse insufficiente fare riferimento direttamente alla documentazione tecnica della casa costruttrice del componente. In questo paragrafo inoltre non vengono descritte le sezioni che fanno parte del microprocessore; per quanto riguarda la programmazione di quest'ultime si faccia riferimento all'appendice A di questo manuale. Nei paragrafi successivi si usano le indicazioni  $0 \div 7$  e  $.0 \div 7$  per fare riferimento ai bits della combinazione utilizzata nelle operazioni di I/O.

#### LED DI ATTIVITA'

La **GMM AM328** consente la gestione software di un LED di attività o stato, DL1, tramite una linea di I/O del microprocessore con la seguente corrispondenza:

| $\mathbf{PB5} = 0$ | -> | DL1 attivo    |
|--------------------|----|---------------|
| <b>PB5</b> = 1     | -> | DL1 disattivo |

Si ricorda che il segnale PB5 è disponibile su CN1 al pin 12.

Il segnale PB5 viene mantenuto alto dal microcontrollore dopo un reset o un power on, di conseguenza in seguito ad una di queste fasi il LED è disattivo.

## PERIFERICHE DELLA CPU

La descrizione dei registri e del relativo significato di tutte le periferiche interne del microprocessore (COMPARATORE, A/D CONVERTERS, TMR CNT, USART, I<sup>2</sup>C BUS, SPI, ecc) é disponibile nell'apposito manuale tecnico e manuale d'uso della casa costruttrice.

Per ulteriori informazioni si vedano la BIBLIOGRAFIA e l'appendice A di questo manuale.

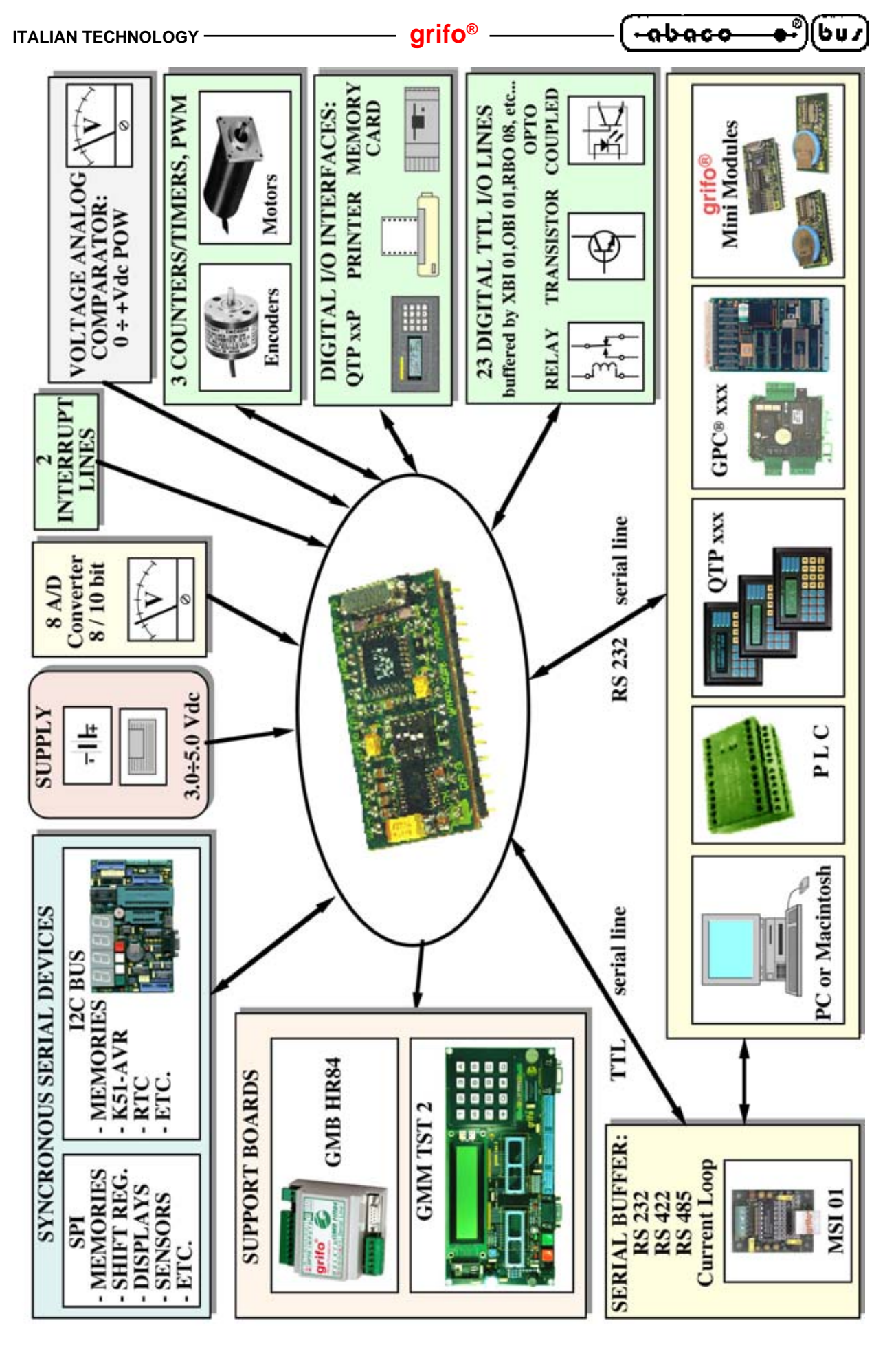

FIGURA 22: SCHEMA DELLE POSSIBILI CONNESSIONI

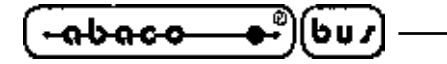

BIBLIOGRAFIA

E' riportato di seguito, un elenco di manuali e note tecniche, a cui l'utente può fare riferimento per avere maggiori chiarimenti, sui vari componenti montati a bordo del Mini Modulo **GMM AM328**.

– grifo<sup>®</sup> –

| Manuale MAXIM: | New Releases Data Book - Volume IV |
|----------------|------------------------------------|
| Manuale MAXIM: | New Releases Data Book - Volume V  |

Manuale NATIONAL SEMICONDUCTOR: Linear Databook - Volume 1

Per reperire questi manuali fare riferimento alle case produttrici ed ai relativi distributori locali. In alternativa si possono ricercare le medesime informazioni o gli eventuali aggiornamenti ai siti internet delle case elencate.

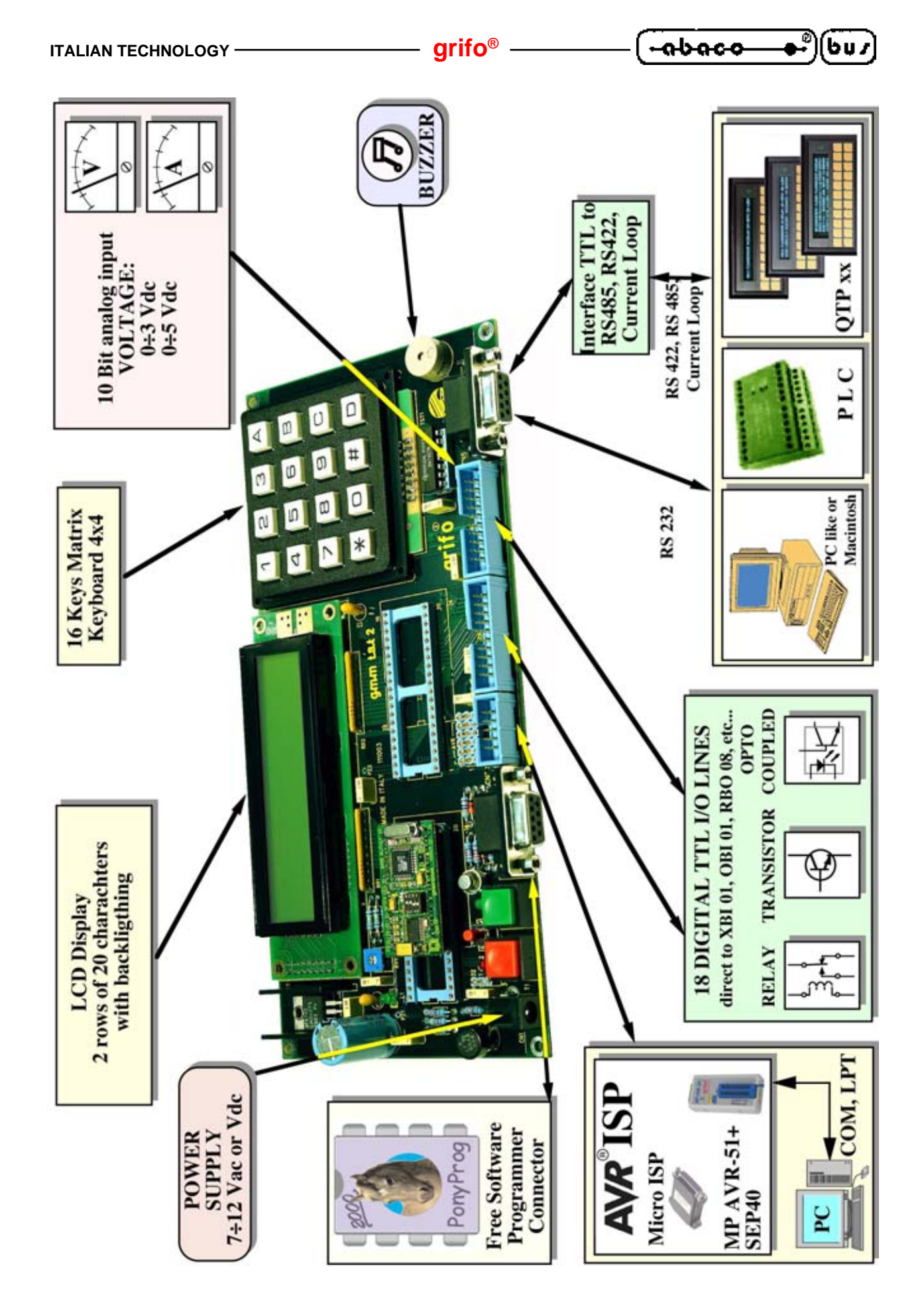

FIGURA 23: SCHEMA DELLE CONNESSIONI A GMM TST 2 CON GMM AM328

**ITALIAN TECHNOLOGY -**

– grifo<sup>®</sup> ·

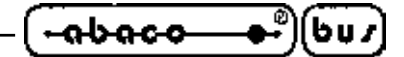

8-bit AVR®

Microcontroller

with 4/8/16/32K

Programmable

ATmega48A

ATmega48PA

ATmega88PA

ATmega168A

ATmega328

ATmega328P

ATmega168PA

ATmega88A

Flash

Bytes In-System

APPENDICE A: DESCRIZIONE COMPONENTI DI BORDO

La **grifo**<sup>®</sup> fornisce un servizio di documentazione tecnica totalmente gratuito attraverso il proprio sito internet in cui possono essere scaricati i data sheets completi dei componenti usati a bordo scheda. Si rimanda quindi l'utente a tali documenti, di cui viene riportato il percorso sia tramite i link che tramite l'URL completo, assieme alle prime pagine degli stessi documenti.

#### ATmega328

Link: Home | Servizio Documentazione Tecnica | ATMEL | Data-Sheet ATmega328 URL: http://www.grifo.it/PRESS/DOC/Atmel/ATmega328.pdf

#### Features

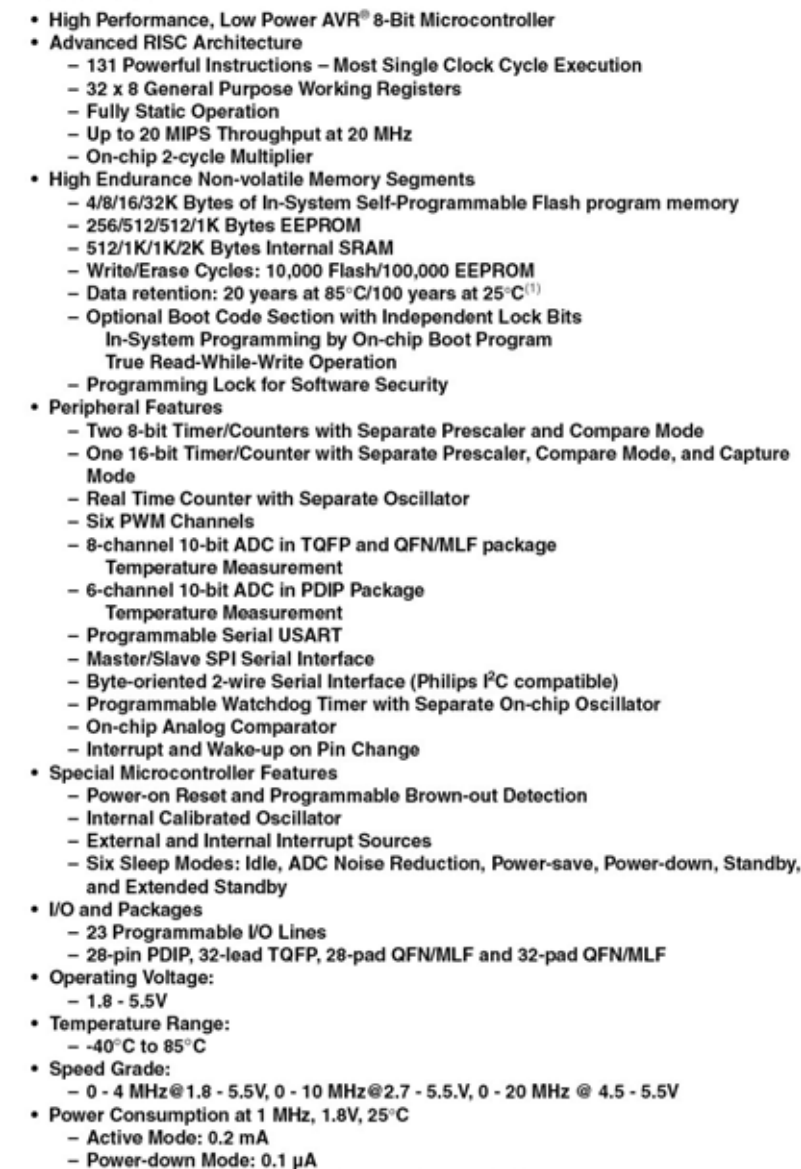

- Power-save Mode: 0.75 µA (Including 32 kHz RTC)

Rev. 8271C-AVR-08/10

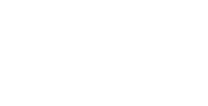

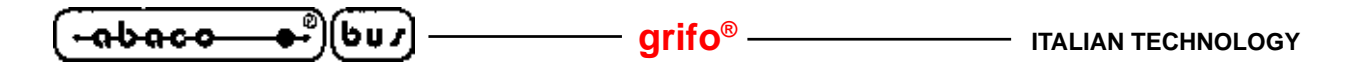

## ATmega48A/48PA/88A/88PA/168A/168PA/328/328

#### 1. Pin Configurations

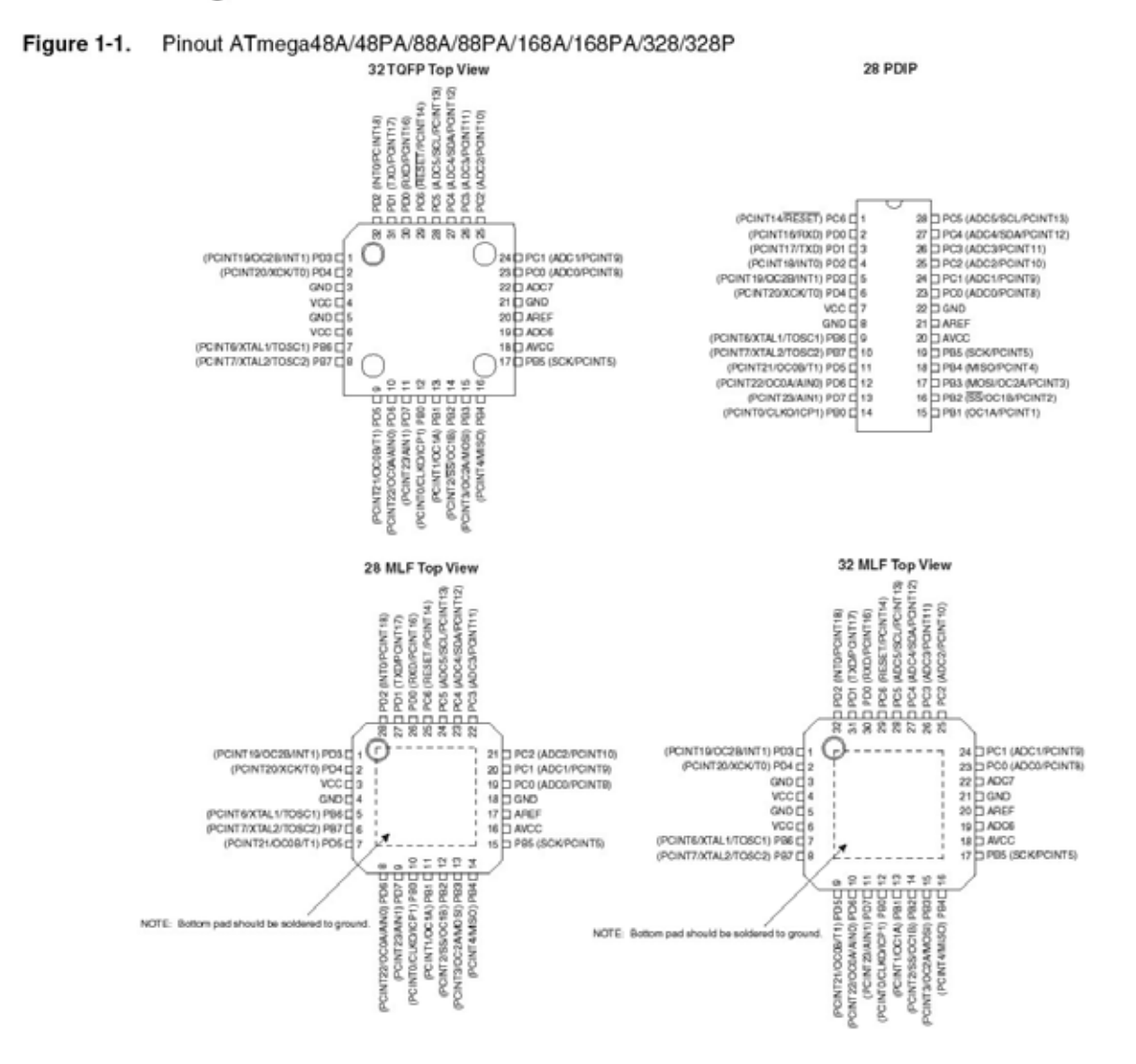

#### Table 1-1. 32UFBGA - Pinout ATmega48A/48PA/88A/88PA/168A/168PA

|    | 1   | 2   | 3   | 4   | 5    | 6    |
|----|-----|-----|-----|-----|------|------|
| Α  | PD2 | PD1 | PC6 | PC4 | PC2  | PC1  |
| В  | PD3 | PD4 | PD0 | PC5 | PC3  | PC0  |
| с  | GND | GND |     |     | ADC7 | GND  |
| D  | VDD | VDD |     |     | AREF | ADC6 |
| E  | PB6 | PD6 | PB0 | PB2 | AVDD | PB5  |
| F. | PB7 | PD5 | PD7 | PB1 | PB3  | PB4  |

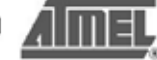

| <b>ITALIAN TECHNOLO</b> | iY |
|-------------------------|----|
|-------------------------|----|

APPENDICE B: PROGRAMMAZIONE ISP CON GMM TST 2

In questa appendice vengono date le istruzioni specifiche per poter programmare il Mini Modulo **GMM AM328** a bordo di una **GMM TST 2** usando un programmatore ISP esterno.

Si tratta di un metodo di programmazione della FLASH e della EEPROM del Mini Modulo alternativo a quello presentato nella sezione "B" del capitolo "Come Iniziare" del manuale. Le altre voci del suddetto capitolo rimangono comunque valide.

La programmazione ISP permette di modificare anche i bit di configurazione ed i fusibili di sicurezza, oltre a permettere di programmare completamente sia la FLASH che la EEPROM.

L'utilizzo del Boot Loader non permette di programmare completamente la FLASH, in quanto la sezione in cui risiede il Boot Loader stesso è protetta.

Inoltre i bit di configurazione, che tra l'altro abilitano il Boot Loader stesso, ed i fusibili di sicurezza sono al di fuori della portata del Boot Loader e devono necessariamente essere programmati in modalità ISP.

Se si ritiene più conveniente o comunque sufficiente usare un Boot Loader su linea seriale RS 232, si faccia riferimento alla suddetta sezione.

Per informazioni su come collegare una porta seriale del PC alla **GMM TST 2** (ed anche al Mini Modulo da solo) per provare il programma, si faccia riferimento alla sezione "A" del capitolo "Come Iniziare" del manuale.

Per informazioni su come sviluppare e debuggare il firmware, si faccia riferimento alla sezione "C" del capitolo "Come Iniziare" del manuale.

I programmatori utilizzabili sono:

- grifo<sup>®</sup> MP-AVR 51+ ; grifo<sup>®</sup> UEP 49
- Equinox EPSILON5
- ATMEL AVR ISP
- PonyProg

Le informazioni qui riportate vengono inoltre integrate con degli schemi di connessione diretta (presenti in pagina B-3 e B-5) che permettono all'utente di costruire il proprio hardware di supporto ISP o di integrare il supporto ISP nel proprio progetto.

A) OPERAZIONI COMUNI PER TUTTI I PROGRAMMATORI

A1) La programmazione del Mini Modulo a bordo della **GMM TST 2** avviene sfruttando un apposito connettore della scheda ed usando eventualmente un adattatore di interfacciamento tra il programmatore ed il connettore stesso.

Per i due programmatori **grifo**<sup>®</sup> che si possono interfacciare con **GMM TST 2**, ovvero **MP-AVR 51**+ e **UEP 49**, lo schema di collegamento delle interfacce viene mostrato rispettivamente nelle figure B-1 e B-2. Sul lato sinistro delle figure si trova l'elenco delle vie del connettore CN7 di **GMM TST 2** che vanno collegati ai pin del connettore del programmatore indicati con la freccia.

Per i programmatori AVR ISP ed Equinox EPSILON5 non c'è bisogno di alcuna interfaccia specifica.

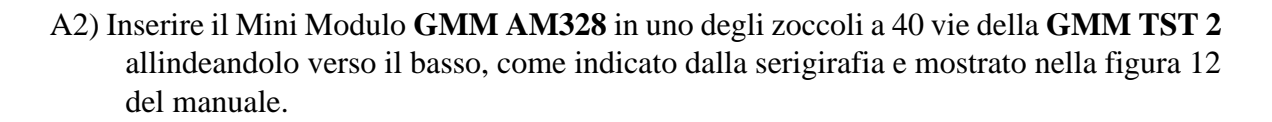

 A3) Localizzare e salvare in una posizione comoda sul disco rigido del PC il file si chiama "d\_am08.HEX" seguendo il percorso: Italiano | Programmi di Esempio | Programmi Mini Moduli e Mini Block | GMM AM328 (fare riferimento alla figura 14 del manuale). Nei punti successivi viene descritta la configurazione dettagliata per ogni singolo programmatore.

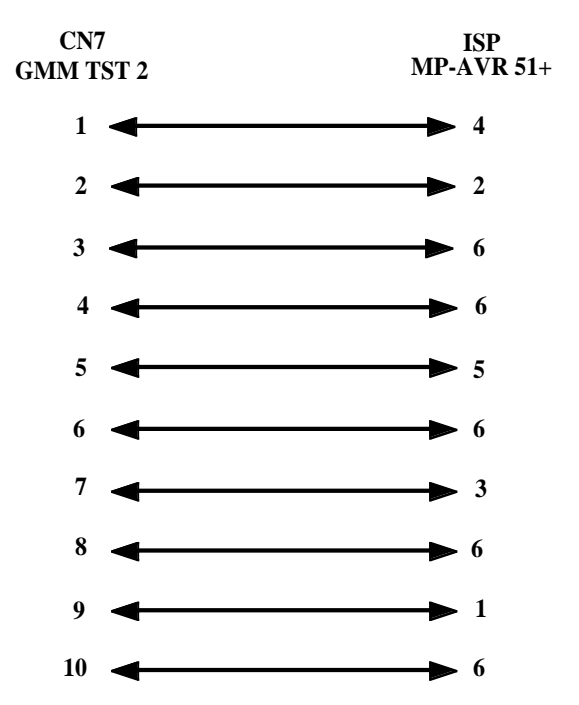

FIGURA B-1: SCHEMA DELL'INTERFACCIA TRA GMM TST 2 E MP-AVR 51+

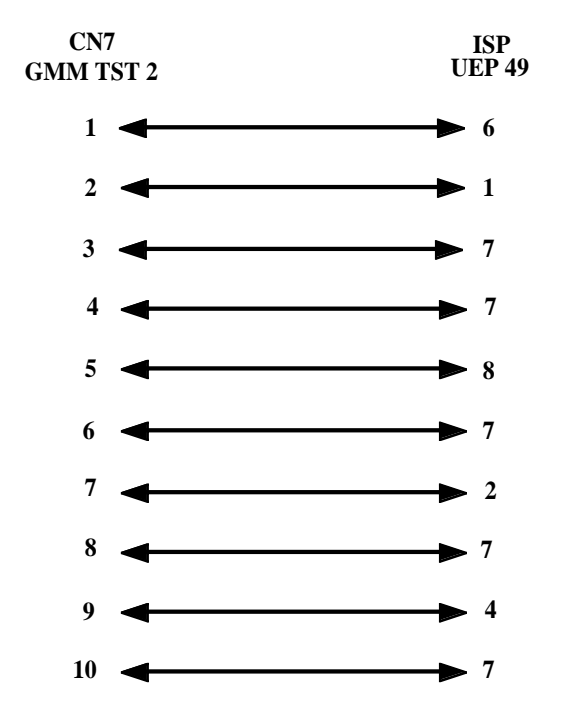

FIGURA B-2: SCHEMA DELL'INTERFACCIA TRA GMM TST 2 E UEP 49

abaco

(bu/

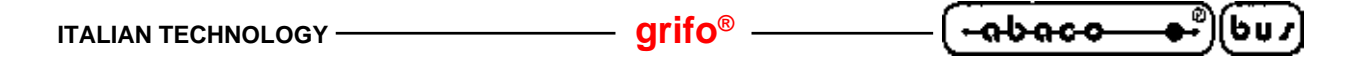

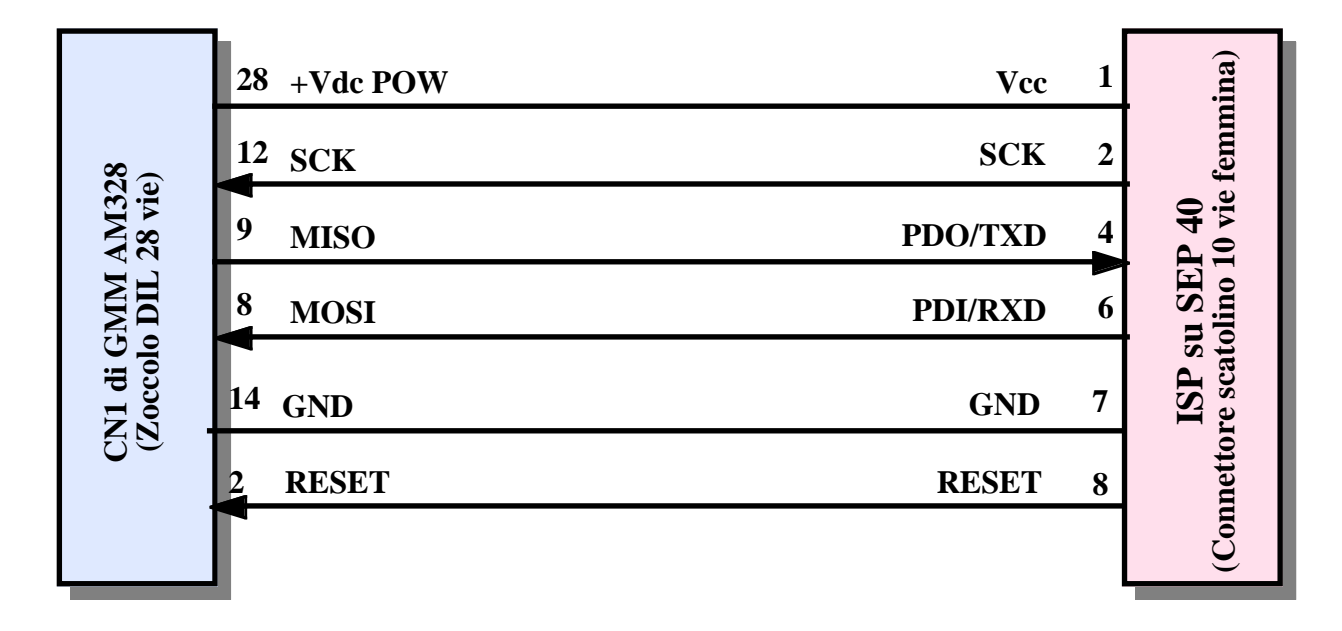

FIGURA B-3: SCHEMA DI CONNESSIONE DIRETTA TRA GMM AM328 E SEP 40

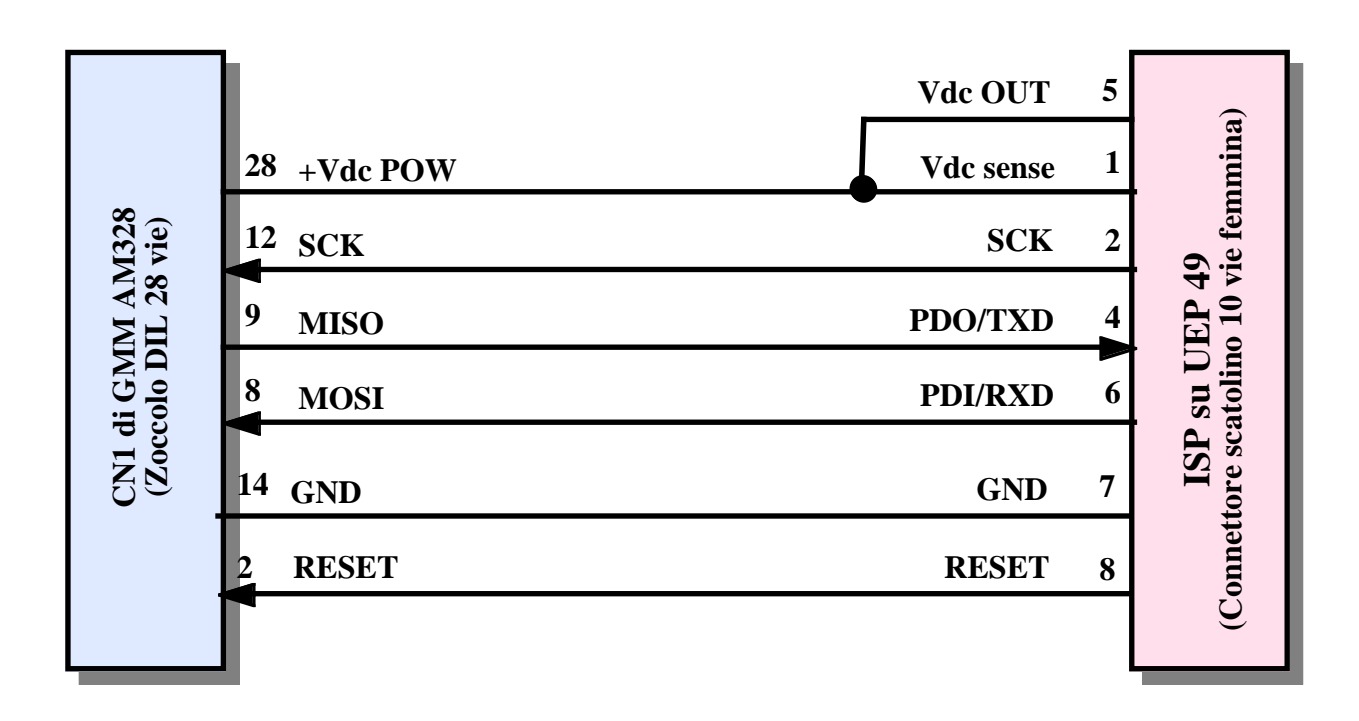

FIGURA B-4: SCHEMA DI CONNESSIONE DIRETTA TRA GMM AM328 E UEP 49

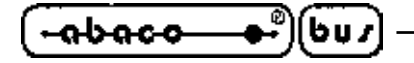

B) PROGRAMMAZIONE CON GRIFO<sup>®</sup> MP-AVR 51+ ; GRIFO<sup>®</sup> UEP 49

B1) Per installare, collegare al PC ed utilizzare il programmatore, si prega di fare riferimento al manuale fornito con il programmatore stesso. Nella figura di seguito viene mostrata un esempio di schermata iniziale del programma di controllo dei programmatori **grifo**<sup>®</sup>. Questo programma si chiama PG4UW e verrà indicato con tale nome nel seguito.

- grifo® —

- B2) Collegare il programmatore alla GMM TST 2 usando l'interfaccia descritta al punto A1.
- B3) Inserire il Mini Modulo in uno zoccolo di GMM TST 2 come descritto nel punto A2, poi alimentare la GMM TST 2 e configurare quest'ultima come se si dovesse usare un programmatore AVR ISP( vedere manuale GMM TST 2). .
- B4) Nel PG4UW, selezionare come componente da programmare ATmega328 in modalità ISP, come indicato in figura B-5.
- B5) Caricare il file precedentemente salvato al punto A3 usando il pulsante "Carica".

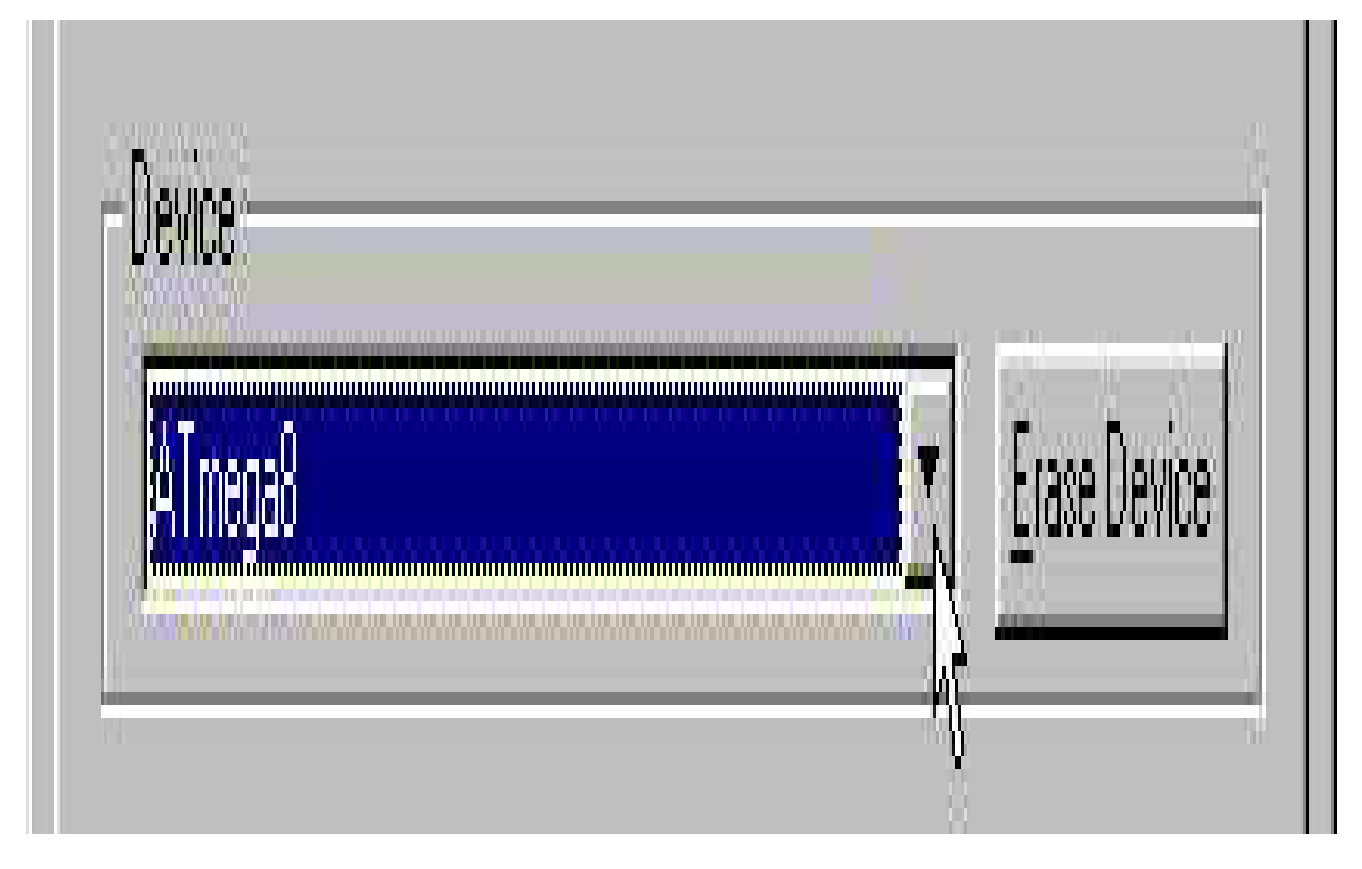

FIGURA B-5: SELEZIONE DEL COMPONENTE CON PG4UW

| ITALIAN TECH      |                   | grifo®( -ისი | - <b>o</b> - | )(bu /             |
|-------------------|-------------------|--------------|--------------|--------------------|
|                   | 8 MOSI            | MOSI         | 1            | S<br>ISP)          |
| 328<br>ie)        | 28 +Vdc POW       | Vcc          | 2            | ON!                |
| LAM<br>28 v       | 14 GND            | GROUND       | 4            | PSIL<br>ino 10     |
| GMM<br>o DH       | 2 RESET           | RESET        | 5            | P, E]              |
| N1 di (<br>Zoccol | <sup>12</sup> SCK | SCK          | 7            | /R ISI<br>ettore s |
| 00                | 9 MISO            | MISO         | 9            | AV                 |
|                   |                   |              |              |                    |

FIGURA B-6: SCHEMA DI CONNESSIONE DIRETTA TRA GMM AM328 ED EPSILON5 O AVR ISP

|                 | <sup>9</sup> MISO | PDO/TXD | 1 | nina)          |
|-----------------|-------------------|---------|---|----------------|
| 328<br>ie)      | 28 +Vdc POW       | Vcc     | 2 | 51+<br>femn    |
| I AMC<br>2 28 v | <sup>12</sup> SCK | SCK     | 3 | VR-<br>6 vie   |
| GMN<br>lo DII   | 8 MOSI            | PDI/RXD | 4 | AP A<br>tolino |
| N1 di<br>Zocco  | 2 RESET           | RESET   | 5 | su N<br>re sca |
| 59              | <sup>14</sup> GND | GND     | 6 | ISF            |
|                 |                   |         |   | (Con           |

FIGURA B-7: SCHEMA DI CONNESSIONE DIRETTA TRA GMM AM328 E MP AVR-51+

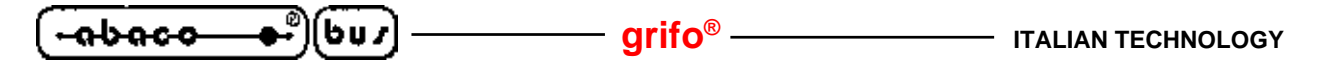

- B6) Configurare il componente usando il sottomenu Opzioni componente | View/Edit options and security. Il componente deve essere configurato come indicato in figura B-8, ovvero per fare funzionare il demo in d\_am08.HEX il quarzo ed il tempo di avvio devono essere configurati come nella figura. Le altre impostazioni sono irrilevanti. Ovviamente, l'utente può effettuare la configurazione che preferisce.
- B7) Configurare il programmatore usando il sottomenu Opzioni componente | Opzioni operative. Il programmatore deve essere configurato come indicato in figura B-9.
- B8) Avviare la programmazione, premendo il pulsante "Prog.".
- B9) Durante la programmazione la barra progressiva avanza fino al completamento. In caso

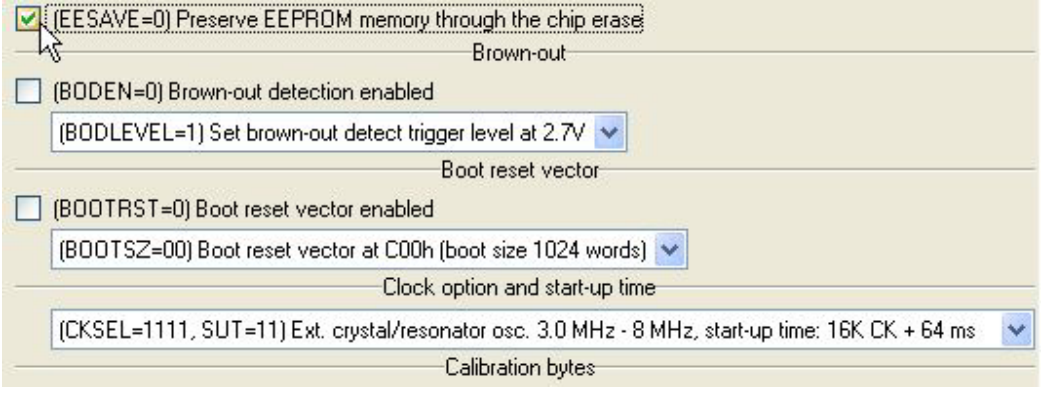

FIGURA B-8: CONFIGURAZIONE DEL COMPONENTE CON PG4UW

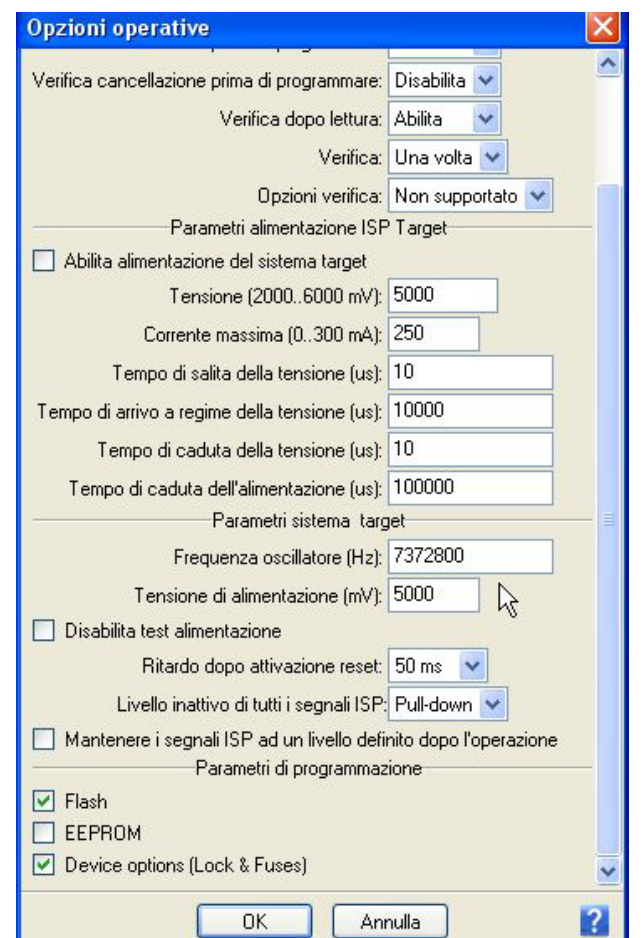

FIGURA B-9: CONFIGURAZIONE DEL PROGRAMMATORE PG4UW

C) PROGRAMMAZIONE CON EQUINOX EPSILON5

- C1) La programmazione del Mini Modulo a bordo della GMM TST 2 avviene sfruttando un apposito connettore della scheda. Il programmatore Equinox EPSILON5 deve innanzitutto essere configurato fisicamente per collegarsi alla GMM TST 2. Per effettuare tale configurazione è necessario:
  - Collegare il cavo flat da 10 vie al connettore "J7-ATMEL10" dell'EPSILON5
  - Chiudere il jumper J9 dell'EPSILON5

per ulteriori informazioni si prega di fare riferimento al manuale dell'EPSILON5.

- C2) Dopo avere configurato e richiuso l'EPSILON5, è necessario installare il suo programma di controllo, chiamato EQTools. Per ulteriori informazioni su come installare il programma e collegare l'EPSILON5 al PC, si faccia riferimento al manuale utente del suddetto.
- C3) Collegare il programmatore al connettore CN7 della GMM TST 2 e configurare quest'ultima come se si dovesse usare un programmatore AVR ISP( vedere manuale GMM TST 2).
- C4) Inserire il Mini Modulo nello zoccolo Z1 o Z2 di **GMM TST 2** usando l'interfaccia e le istruzioni descritte ai punti A, poi alimentare la **GMM TST 2** come descritto nel manuale della **GMM TST 2** stessa.
- C5) Per usare l'Equinox EPSILON5 collegato al PC(anziché stand-alone) bisogna aprire un file di progetto (estensione EDS). Questo si può fare creandone uno nuovo dalla schermata iniziale che presenta EQTools all'avvio, usando gli appositi menu e pulsanti o caricando un progetto esistente. Per ulteriori informazioni sulla gestione sui file di progetto, si prega di fare riferimento al manuale di EQTools.
- C6) Se si crea un nuovo progetto, bisogna assicurarsi che siano eseguite le impostazioni mostrate nelle figure in posizione B-6. Se si apre un progetto esistente, bisogna assicurarsi che siano presenti. Le impostazioni servono a garantire che:
  - Il progetto venga eseguito correttamente da un EPSILON5
  - Il componente target sia un ATmega328
  - Il file che viene programmato sul target sia d\_am328.HEX
  - La configurazione del componente target sia corretta

per ulteriori informazioni sulla configurazione di un progetto, si faccia riferimento alla documentazione di EQTools.

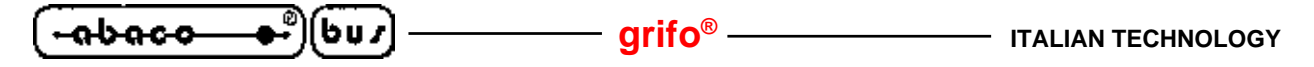

- C7) Una volta completata la configurazione del progetto, se lo si sta creando dal nulla, bisogna indicare di usarlo in modalità "Test EDS". Per attivare l'operazione di scrittura nelle memoria Flash del Mini Modulo, bisogna tornare al menu della Flash, mettere lo spunto alla casella "Edit Menu" e premere il pulsante "Write".
- C8) La finestra "Write Block to Flash" fornisce un riassunto di alcune delel impostazioni correnti, per verificarle. Se risultano corrette, premendo OK inizia il procedimento fisico di scrittura nella memoria.
- C9) Lo stato della programmazione viene indicato dalla barra progressiva, al temine una finestra indica l'esito finale dell'operazione.
- C10) Per scrivere i bit di configurazione del componente, bisogna tornare al menu apposito ("Fuses") e premere il pulsante "Write" nel riquadro "Target Fuses".

| oject <u>T</u> ype              |     |
|---------------------------------|-----|
| P-PRO - End in programming Mode |     |
|                                 | -12 |

Flash Size:

308 - ATmega16 切

000 AT-

| Fuses    | PC Fuse State    | Target Fuse State | Description                        |
|----------|------------------|-------------------|------------------------------------|
| CKSELO   | 1 - UNPROGRAMMED | ?                 | Clock Select 0                     |
| CKSEL1   | 1 - UNPROGRAMMED | ?                 | Clock Select 1                     |
| CKSEL2   | 1 - UNPROGRAMMED | 2                 | Clock Select 2                     |
| CKSEL3   | 1 - UNPROGRAMMED | ?                 | Clock Select 3                     |
| SUTO     | 1 - UNPROGRAMMED | ?                 | Select Start Up Time 0             |
| SUT1     | 1 - UNPROGRAMMED | 2                 | Select Start Up Time 1             |
| BODEN    | 1 - UNPROGRAMMED | ?                 | Brown out Detector - ENABLE        |
| BODLEVEL | 1 - UNPROGRAMMED | ?                 | Brownout Level - select trip volta |
| BOOTRST  | 1 - UNPROGRAMMED | ?                 | RESET VECTOR                       |
| BOOTSZO  | 0 - PROGRAMMED   | ?                 | Boot Size 0                        |
| BOOTSZ1  | 0 - PROGRAMMED   | ?                 | Boot Size 1                        |
| EESAVE   | 0 - PROGRAMMED   | ?                 | Preserve EEPROM during ERAS        |
| CKOPT    | 1 - UNPROGRAMMED | ?                 | Clock Oscillator Options           |

#### FIGURA B-10: CONFIGURAZIONE PROGETTO CON EQTOOLS

GMM AM328 Rel. 3.10

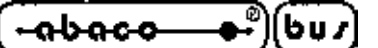

D) PROGRAMMAZIONE CON ATMEL AVR ISP

- D1) Il programma di controllo dell'**AVR ISP** è **AVR STUDIO**, versione 4 o superiori. L'ultima versione è scaricabile dal sito Atmel www.atmel.com. Scaricatelo e installatelo seguendo le istruzioni a video.
- D2) Configurare **AVR ISP** per usare il flat da 10 vie e collegarlo a CN7 di **GMM TST 2**, collegare **AVR ISP** alla porta seriale del PC (vedere istruzioni di **AVR ISP**), configurare la **GMM TST 2** per programmare con **AVR ISP**, seguendo le istruzioni dei punti A, ed alimentarla (vedere manuale **GMM TST 2**).
- D3) Lanciare **AVR STUDIO**. Il programma di controllo di **AVR ISP** si attiva premendo il pulsante con il chip AVR come icona.
- D4) Selezionare come CPU ATmega328, come indicato in figura B-11.
- D5) Caricare il file precedentemente salvato al punto A3 usando il pulsante "Carica".
- D6) Configurare la CPU come indicato nelle immagini di figura B-12.
- D7) Configurare il programmatore per effettuare la verifica dell'ID, cancellare il dispositivo e riprogrammare con verifica la FLASH e i bit di configurazione, come in figura B-13.
- D8) Eseguire la programmazione premendo il tasto "Start" comeindicato nella figura B-13.

| <u>baco</u> (bu <i>r</i> ) — | grifo <sup>®</sup> | ITALIAN TECHNOL |
|------------------------------|--------------------|-----------------|
| Device                       |                    |                 |
| ATmena8                      |                    | Frase Device    |

FIGURA B-11: SELEZIONE CPU CON AVR STUDIO

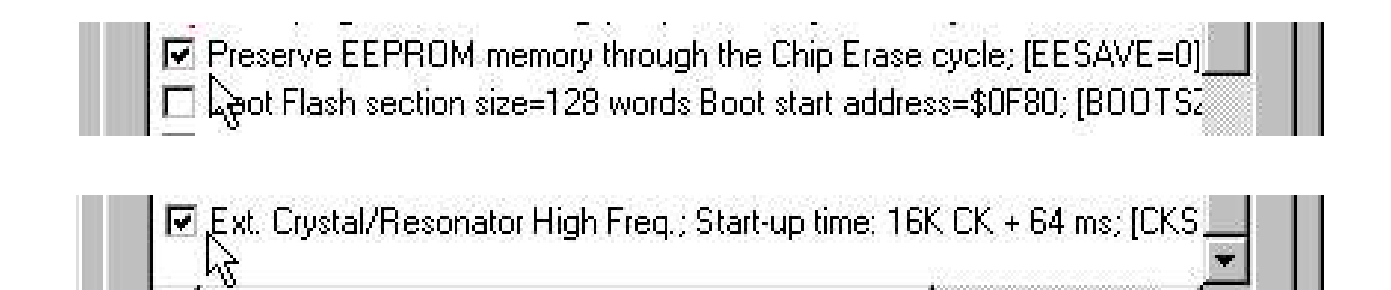

FIGURA B-12: CONFIGURAZIONE CPU CON AVR STUDIO

| <ul> <li>Erase Device</li> <li>Check signature</li> <li>Program FLASH</li> <li>Verify FLASH</li> <li>Read FLASH</li> <li>Program EEPROM</li> <li>Verify EEPROM</li> <li>Read EEPROM</li> </ul>       | Start                            |
|----------------------------------------------------------------------------------------------------|----------------------------------|
| <ul> <li>□ Write osc. cal. byte</li> <li>☑ Program fuses</li> <li>☑ Verify fuses</li> <li>□ Read fuses</li> <li>□ Program lock bits</li> <li>□ Verify lock bits</li> <li>□ Read lock bits</li> </ul> | C Overwrit<br>C Append<br>Browse |
|                                                                                                    | <u>Douve</u>                     |

FIGURA B-13: CONFIGURAZIONE AVR ISP

## E) PROGRAMMAZIONE CON PONY PROG

- E1) Il programma **PonyProg** permette di programmare la **GMM AM328** a bordo di una **GMM TST 2** semplicemente collegando la porta seriale del PC al connettore CN6. La versione 2.06c (che programma il microcontrollore Atmel ATmega328) si trova anche sul CD **grifo**<sup>®</sup>, l'ultima versione è scaricabile dal sito www.lancos.com. Scaricatelo e installatelo seguendo le istruzioni a video.
- E2) Collegare CN6 della **GMM TST 2** alla porta seriale del PC, configurarla per la programmazione con **Pony Prog** e alimentarla (vedere manuale **GMM TST 2**).
- E3) Lanciare **Pony Prog** ed effettuare la calibrazione mediante il menu Setup | Calibration.
- E4) Selezionare la libreria di comunicazione SI Prog API con il menu Setup | Interface setup.
- E5) Selezionare dalle apposite caselle "AVR micro" e "ATmega328" (vedere figura B-15).
- E6) Aprire il file "d\_am328.hex" precedentemente salvato.
- E7) Configurare la CPU per preservare il contenuto della EEPROM in fase di cancellazione e utilizzare un quarzo esterno ad alta frequenza, come indicato in figura B-16.
- E8) Configurare il programmatore per effettuare la verifica dell'ID, cancellare il dispositivo e riprogrammare con verifica la FLASH e i bit di configurazione.
- E9) Effettuare la programmazione premendo il pulsante indicato in figura B-17 e verificare che al termine delle varie fasi (che possono durare anche decine di secondi) compaia il messaggio "Program Succesful".

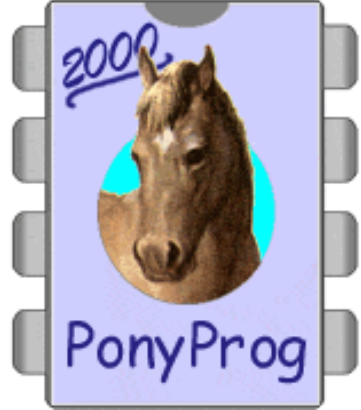

FIGURA B-14: LOGO DEL PONYPROG

GMM AM328 Rel. 3.10

| • <del>ab ac o • •</del> )( | 6u7 ———   | — grifo <sup>®</sup> ——— | ITALIAN TECHNOLOGY |
|-----------------------------|-----------|--------------------------|--------------------|
|                             | AVR micro | ▼ ATmega8                | -<br>-             |

FIGURA B-15: SELEZIONE MICROCONTROLLORE CON PONYPROG

| I SPIEN F CKOPT F EESAVE F BOOTSZ1 F BOOTSZ0 F BOOTRST |
|--------------------------------------------------------|
| SUT1 🗖 SUT0 🧮 CKSĚL3 🧮 CKSEL2 🧮 CKSEL1 🧮 CKSEL0        |

FIGURA B-16: CONFIGURAZIONE MICROCONTROLLORE CON PONYPROG

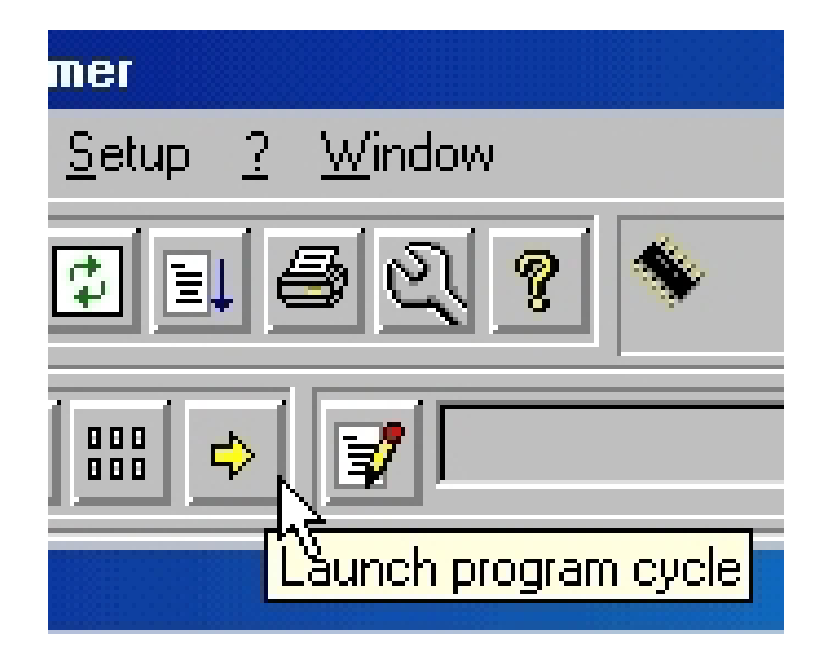

FIGURA B-17: AVVIO DELLA PROGRAMMAZIONE CON PONYPROG

abaco

607

APPENDICE C: SCHIEMA ELETTRICO GMM TST 2

In questa appendice sono disponibili gli schemi elettrici della scheda di supporto **GMM TST 2** che illustra alcune modalità di connessione dei segnali dei Mini Moduli. Informazioni più dettagliate su questa scheda sono disponibili nel relativo manuale tecnico e l'utente le può usare liberamente ad esempio per realizzare una propria scheda che usa la **GMM AM328** come macro componente.

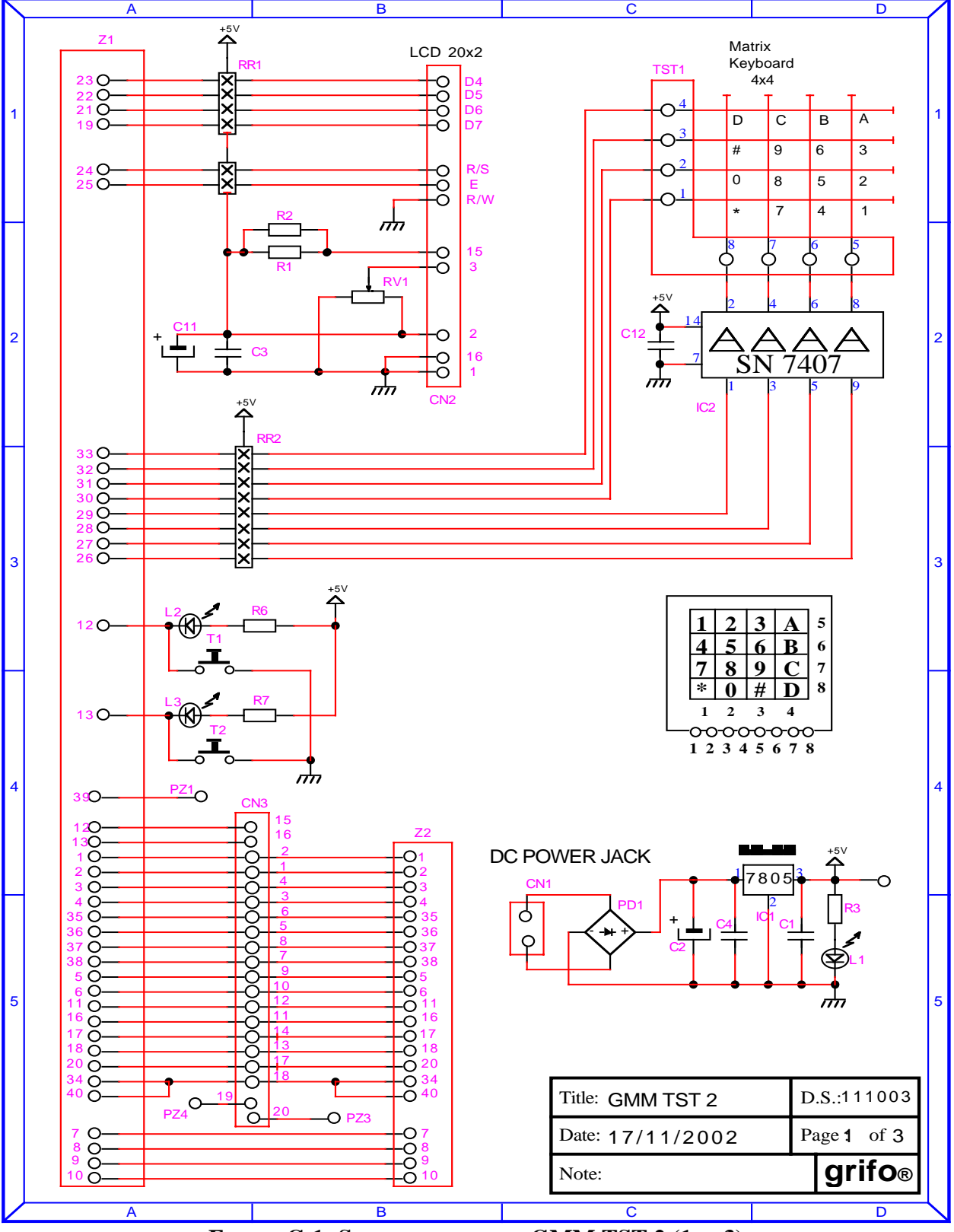

FIGURA C-1: SCHEMA ELETTRICO GMM TST 2 (1 DI 3)

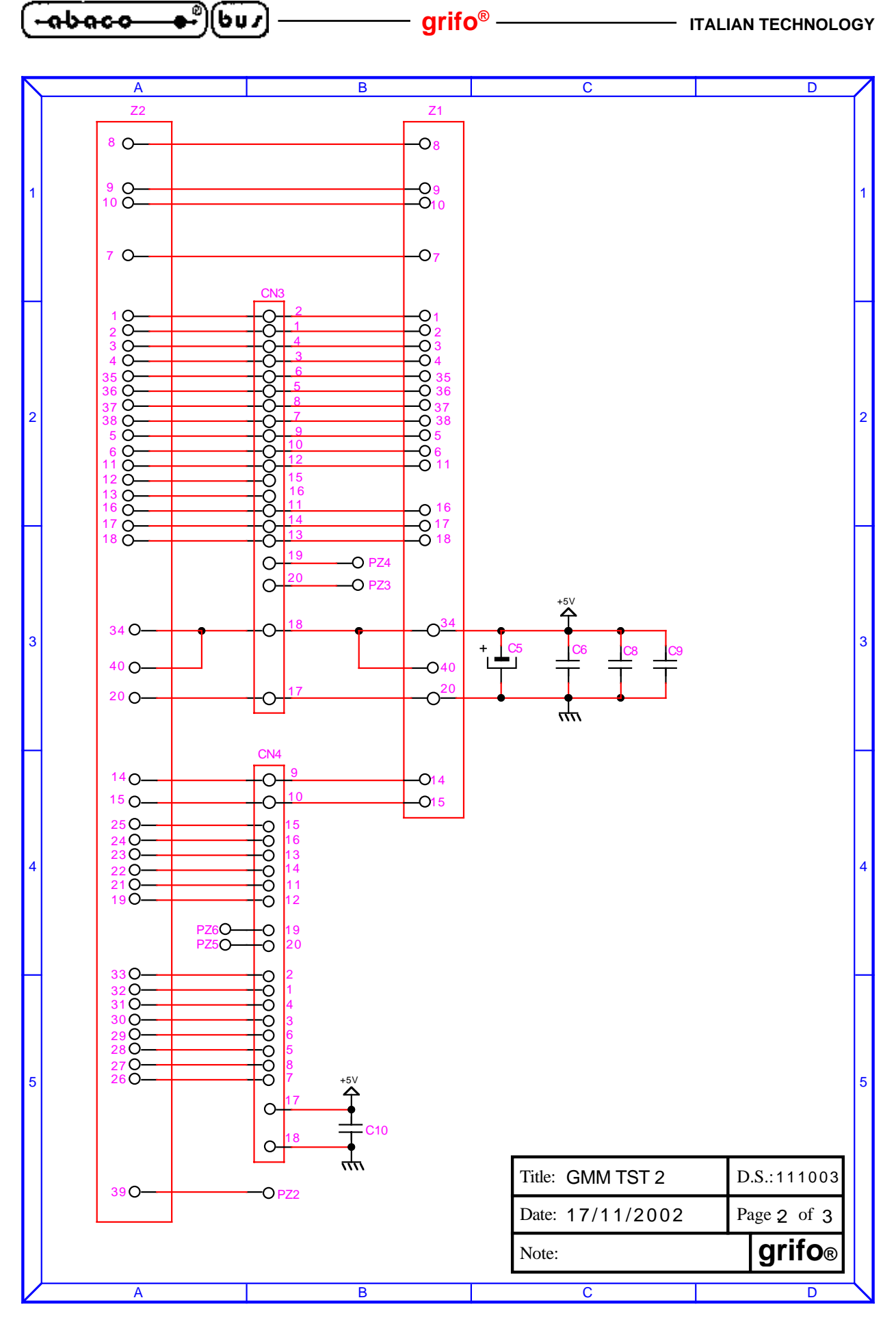

FIGURA C-2: SCHEMA ELETTRICO GMM TST 2 (2 DI 3)

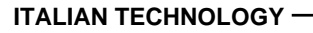

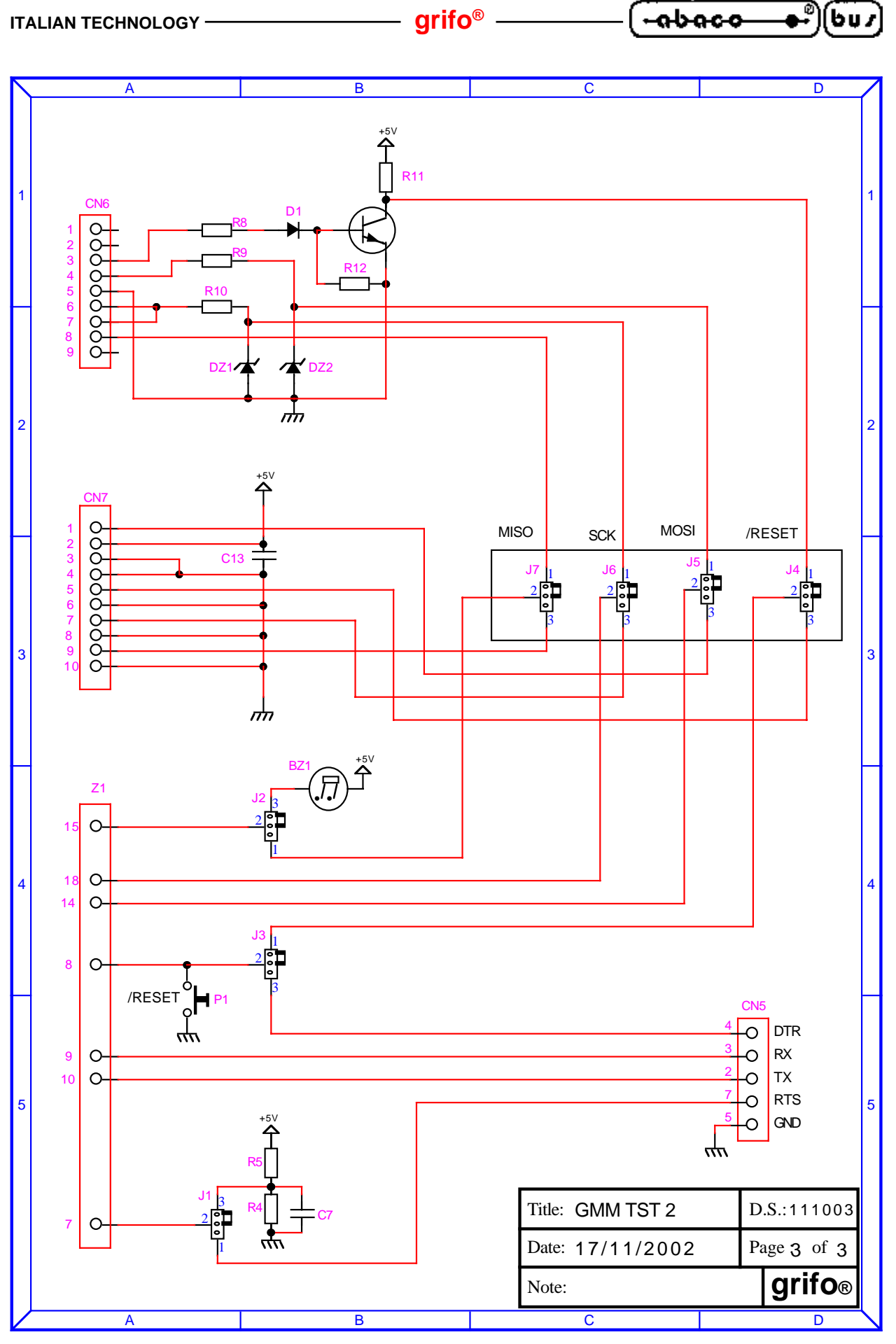

-abaco

[bu*s* 

FIGURA C-3: SCHEMA ELETTRICO GMM TST 2 (3 DI 3)

ITALIAN TECHNOLOGY

\_\_\_\_\_ grifo<sup>®</sup> \_\_\_\_\_

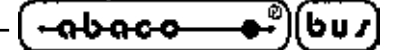

APPENDICE D: INDICE ANALITICO

#### SIMBOLI

+VDC POW 13, 18

## A

A/D CONVERTER 6, 10, 13, 18 ALIMENTAZIONE 11, 13 AVR ISP B-7 AVRBOOTLOADERGRIFO 26

## B

BASCOM AVR 28 BIBLIOGRAFIA 36 BROWN OUT 11

## С

CLOCK 9 COMPARATORE ANALOGICO 13, 18 CONNETTORI 10 CONSUMO DI CORRENTE 11 CPU 10, 34 CURRENT LOOP 8

## D

 DIMENSIONI
 10

 DIP SWITCH
 6, 10, 14

#### E

EQUINOX B-5 EEPROM 9, 10

## F

FLASH 9, 10 FREQUENZA DI CLOCK 10 FREQUENZA MASSIMA CONTATORI 10

#### G

GMB HR84 20 GMM TST 2 22, B-1, C-1

```
-abaco-
```

#### Ι

I/O DIGITALE 6, 10, 13 I<sup>2</sup>C BUS 8, 13, 18 ICC AVR 30 IMPEDENZA GENERATORI SEGNALI ANALOGICI 11 INTO 13, 19 INT1 13, 19 INTERRUPT 10, 13, 19

## L

LED 10, 12, 34

#### Μ

MEMORIA 9 MP-AVR 51+ B-1, B-3 MSI 01 8

## 0

OCM 18

## Р

PESO 10 PONY PROG B-9 POWER ON 10 PROTEZIONE RS 232 11 PULL-UP SU I<sup>2</sup>C BUS 11 PWM 8, 18

## Q

QTP 8

## R

RANGE DI TEMPERATURA 10 RESET 10, 13 RISOLUZIONE A/D 10 RS 232 8, 10, 13, 14, 16, 18 RS 422 8 RS 485 8

## S

SPI 6, 13, 18 SRAM 9, 10

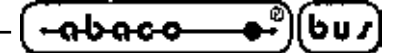

#### Т

TIMER/COUNTER 8, 10, 13, 18 TTL 6, 8, 10, 13, 14, 16, 18

## U

UEP 49 B-1, B-3 UMIDITÀ RELATIVA 10

## $\mathbf{V}$

VERSIONE SCHEDA 3

#### W

WATCH DOG 6, 10